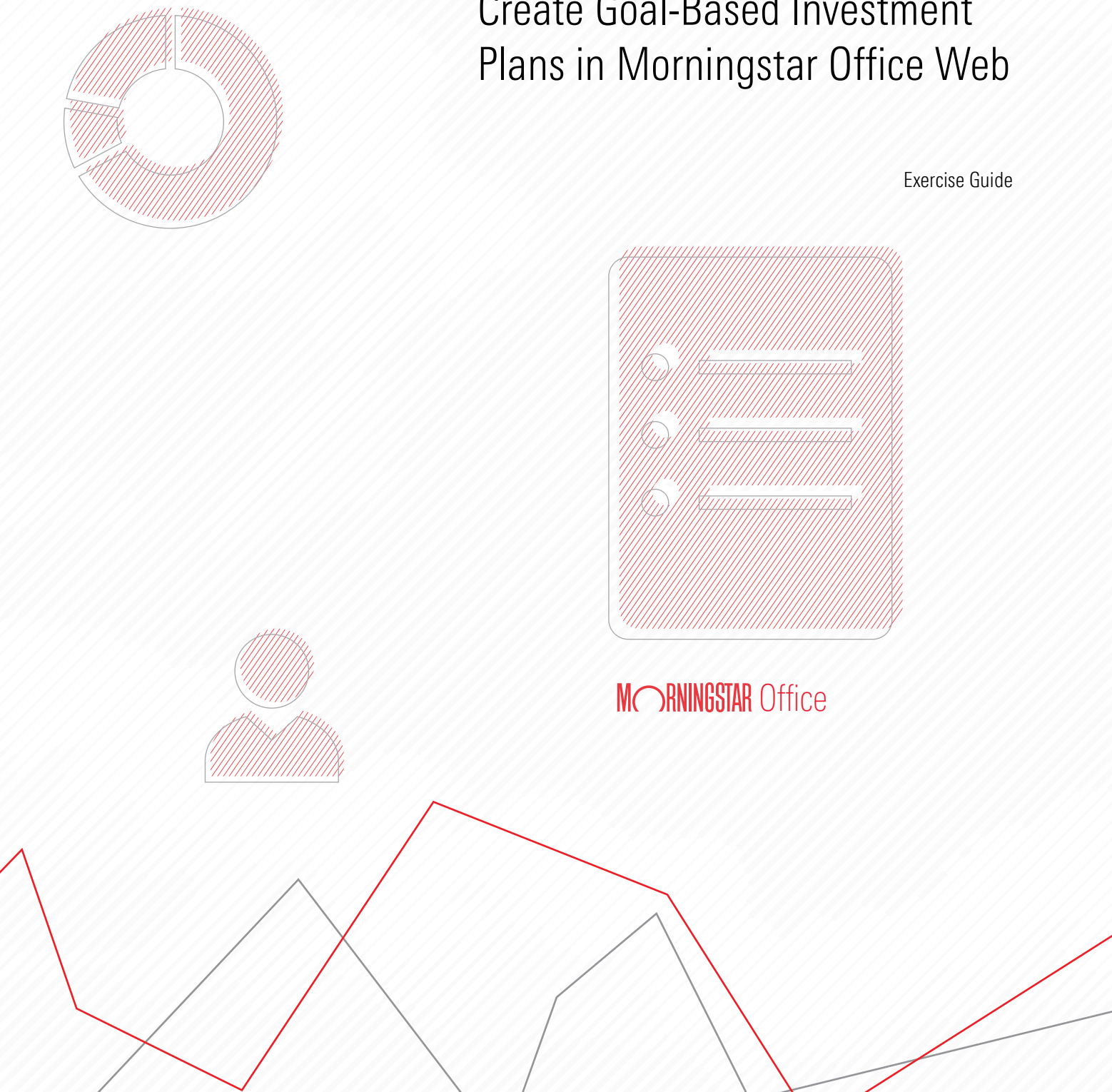

# Leveraging Goal Bridge to **Create Goal-Based Investment**

Copyright © 2021 Morningstar, Inc. All rights reserved.

The information contained herein: (1) is proprietary to Morningstar and/or its content providers; (2) may not be copied or distributed; (3) is not warranted to be accurate, complete or timely; and (4) does not constitute advice of any kind. Neither Morningstar nor its content providers are responsible for any damages or losses arising from any use of this information. Any statements that are nonfactual in nature constitute opinions only, are subject to change without notice, and may not be consistent across Morningstar. Past performance is no guarantee of future results.

### Contents

|            | Overview                                                                                                    | . 4                              |
|------------|----------------------------------------------------------------------------------------------------|----------------------------------|
| Learning   | about Your Prospects                                                                                                    | 5                                |
|            | Overview                                                                                                    | . 5                              |
| Establish  | ing the Habas in Morningstar Office Web                                                                                                    | 6                                |
|            | Overview         Exercise 1:       Create a prospect record         Exercise 2:       Add Nicole to the Haba Family record         Exercise 3:       Import a quick account         Exercise 4:       Create a model portfolio                                                                                 | . 6<br>. 6<br>. 8<br>10<br>12    |
| Initiating | a Goal Plan                                                                                                    | 15                               |
|            | Overview                                                                                                    | 15<br>15<br>17                   |
| Completi   | ng the Information Section                                                                                                    | 18                               |
|            | Overview         Exercise 7: Edit the Profile.         Exercise 8: Enter Income Sources.         Exercise 9: Enter Retirement Income         Exercise 10: Enter a contribution amount for the Habas's Current Account.         Exercise 11: Complete the Questionnaire.                                        | 18<br>18<br>19<br>27<br>30<br>31 |
| Establish  | ing Goals                                                                                                    | 34                               |
|            | Overview<br>Exercise 12: Select and customize goals<br>Exercise 13: Fund Goals<br>Exercise 14: Create a Proposed Plan.                                                                                                    | 34<br>34<br>37<br>40             |
| Creating   | Investment Plans and Goal Plan Summaries                                                                                                    | 45                               |
|            | Overview<br>Exercise 15: Create an Investment Plan for the Habas's retirement goal<br>Exercise 16: Review Allocate Portfolio page<br>Exercise 17: Generate an Investment Plan<br>Exercise 18: Create a Goal Plan Summary report<br>Exercise 19: Locate the Habas's Goal Plan Summary in Morningstar Office Web | 45<br>45<br>47<br>48<br>49<br>51 |

## Leveraging Goal Bridge to Create Goal-Based Investment Plans in Morningstar Office Web

Welcome to Morningstar Goal Bridge, a planning and investment proposal tool designed to combine goal setting and investment planning into a single workflow. In this exercise manual, you will create a Goal Plan for prospects Chris and Nicole Haba. The following topics are covered:

**Overview** 

- Learning about Your Prospects (page 5)
- Establishing the Habas in Morningstar Office Web (page 6)
- ► Initiating a Goal Plan (page 15)
- Completing the Information Section (page 18)
- Establishing Goals (page 34)
- Creating Investment Plans and Goal Plan Summaries (page 45)

#### Learning about Your Prospects

Meet Chris and Nicole Haba. You've learned a lot about them over the course of a few virtual meetings. They are a recently married couple. They love to travel, and they have family scattered across the globe. This is both of their second marriage. Nicole has two grown children from her first marriage.

So far, your working relationship is going well. Using Morningstar Office Web, you've shown the value you can provide helping them build a portfolio aligned with their investment objectives.

Today, you and the Habas are meeting virtually once again to discuss their goals. Using Morningstar Goal Bridge, you and the Habas will work together to create a goal-based investment plan.

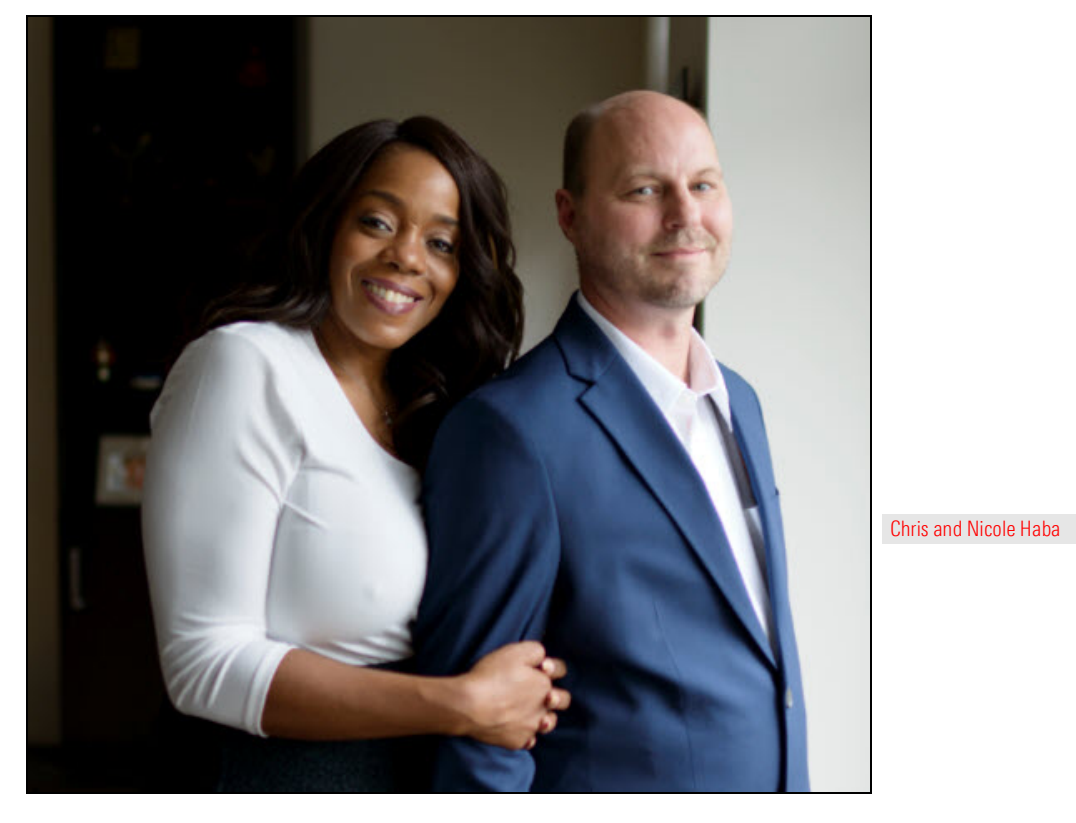

Before you begin creating the Habas's investment plan, review the **Exploring Benefits** and features of Morningstar Goal Bridge section of the Goal Bridge user manual.

As you move through the plan, be sure to refer back to the user manual to review guidance on the different steps of the goal plan.

#### Overview

#### Establishing the Habas in Morningstar Office Web

Before creating a Goal Plan, you must first establish the Habas within Morningstar Office Web. Data within the prospect and account profiles automatically push into Goal Plan. So, be sure to enter as much information in this initial step as possible.

In this section, complete the following exercises:

- Create a prospect record (Exercise 1 on page 6)
- Add a member (Exercise 2 on page 8)
- ► Import a quick account, and (Exercise 3 on page 10)
- Create a model portfolio. (Exercise 4 on page 12)

To begin, create a prospect record for the Habas. The demographic data entered here autopopulates the Profile step of the goal plan. In addition to the required fields noted with a red asterisk, be sure to enter the following fields: **Exercise 1: Create a** 

- ► Date of Birth
- ► Desired Retirement Age, and
- ► State of Residence/
  - Note: If you already created a prospect record for the Habas, please edit the prospect profile. Hover the cursor over the Haba record, then click Actions > Prospect > Edit Prospect Profile/Settings. Then use the table in step 2 to update the prospect record.

To create a prospect record, do the following:

1. In the header, click the **Create** icon, then select **Prospect**. The Create Prospect window opens.

|                                                                                                    | Û                | <u>r</u> 0 2 |                      |
|----------------------------------------------------------------------------------------------------|------------------|--------------|----------------------|
|                                                                                                    | Create           | ^            |                      |
|                                                                                                    | Client           |              |                      |
|                                                                                                    | Prospect         |              | Click have to begin  |
| O Search for Cliente Securities Benorte and Besearch                                                     | Account          |              | Click here to begin. |
| a search for chemics, securities, ineports, and research                                                 | Model Portfolio  |              |                      |
|                                                                                                    | Custom Benchmark |              |                      |
| ement Reports                                                                                            | List             |              |                      |
|                                                                                                    | Screen           |              |                      |
| ir practice by starting a spreadsheet report on:                                                         | Note             |              |                      |
| sets under (O) Your practice's overall (+) Unrealized pains & losses<br>performance for all your clients | Batch Schedule   |              |                      |

2. In the Create Prospect box, fill out the following **fields**:

| In this field          | Enter this data |  |  |  |  |  |
|------------------------|-----------------|--|--|--|--|--|
| Prospect Name          | Haba Family     |  |  |  |  |  |
| First Name             | Chris           |  |  |  |  |  |
| Last Name              | Haba            |  |  |  |  |  |
| Date of Birth          | 10/12/1972      |  |  |  |  |  |
| Desired Retirement Age | 65              |  |  |  |  |  |
| State of Residence     | ТХ              |  |  |  |  |  |

| Create Prospect |   |                               |                             |                    |             | Cancel Create                |                            |
|-----------------|---|-------------------------------|-----------------------------|--------------------|-------------|------------------------------|----------------------------|
| Profile         | > |                               |                             |                    |             | * Require                    | d                          |
| Settings        |   | Prospect Name*<br>Haba Family |                             |                    |             |                              | 1                          |
|                 |   | PRIMARY MEMBER                |                             |                    |             |                              | <b>1</b>                   |
|                 |   | First Name*<br>Chris          |                             | Last Name*<br>Haba |             |                              | 1                          |
|                 |   | Social Security Number        | Date of Birth<br>10/12/1972 | Client Age<br>48   |             | Desired Retirement Age<br>65 | Enter all required fields. |
|                 |   | Address 1                     |                             | Address 2          |             |                              |                            |
|                 |   | Address 3                     |                             | City               | State<br>TX | Zip Code                     |                            |
|                 |   | E-mail                        |                             | Home Phone         |             | Work Phone                   |                            |
|                 |   | Review Date                   |                             |                    |             |                              |                            |
|                 |   | MM/DD/YYYY                    |                             |                    |             |                              |                            |

3. Click **Create**. The Create Prospect window closes.

To include Nicole in the plan, she must be added as a member of the prospect record.

Note: If you already added Nicole as a member of the Habas Family record, please edit the member profile. Hover the cursor over the Haba record, then click Actions > Member > Nicole Haba > Edit Profile. Then use the table in step 2 to update the member record.

### Exercise 2: Add Nicole to the Haba Family record

#### Do the following:

1. Hover the cursor over the Haba Family row, click the Action icon, then select Members > Create Member. The Create Member window opens.

|       | Menu Prospects    | 3                        |                    |                   |                          |                      |
|-------|-------------------|--------------------------|--------------------|-------------------|--------------------------|----------------------|
| All F | Prospects $\vee$  |                          |                    |                   |                          |                      |
| (V    | ा 🚺 ्रि Change Pi | rospect/Account Settings | 🔄 🖸 Export All     |                   |                          |                      |
|       | Name              |                          | Market Value (USD) | Market Value Date | Prospect/Account<br>Type |                      |
|       | Haba Family       | 0                        | - (                | _                 | Prospects                |                      |
|       | Sam Wishneff      |                          | 0.00               | 576               | Prospects                |                      |
|       | Suh Family        | Actions                  |                    | 10/09/2019        | Prospects                |                      |
|       | Wendy Eide        | Prospect                 | >                  | 10/09/2019        | Prospects                |                      |
|       |                   | Members                  | >                  |                   |                          |                      |
|       |                   | Client Web Portal        | >                  |                   |                          | Select these options |
|       |                   | Convert to Client        |                    |                   |                          |                      |
|       |                   | Create New Account       |                    |                   |                          |                      |
|       |                   | Generate Report          |                    |                   |                          |                      |
|       |                   | Convert to CRM           |                    |                   |                          |                      |

| Menu Prospects       |                          |                    |                   |                          |                 |
|----------------------|--------------------------|--------------------|-------------------|--------------------------|-----------------|
| All Prospects $\vee$ |                          |                    |                   |                          |                 |
| 🗸 0 🚺 🖏 Change Pi    | rospect/Account Settings | 🖄 Export All       |                   |                          |                 |
| Name Name            |                          | Market Value (USD) | Market Value Date | Prospect/Account<br>Type | 1               |
| 🗌 🕨 Haba Family      | $\odot$                  | <u></u> )          | _                 | Prospects                |                 |
| Sam Wishneff         |                          | 0.00               | _                 | Prospects                |                 |
| Suh Family           | Members                  |                    | 10/09/2019        | Prospects                |                 |
| Wendy Eide           | Q. Type to Search        |                    | 10/09/2019        | Prospects                |                 |
|                      | + Create Member          |                    |                   |                          |                 |
|                      | Chris Haba               | PRIMARY >          |                   |                          | Select this opt |
|                      |                          |                    |                   |                          |                 |

2. In the Edit Member box, fill out the following **fields**:

| In this field          | Enter this data |
|------------------------|-----------------|
| First Name             | Nicole          |
| Last Name              | Haba            |
| Date of Birth          | 10/24/1975      |
| Desired Retirement Age | 62              |
| State of Residence     | TX              |
| Relationship           | Spouse          |

| Edit Member - Haba Family    | 1                           |                           |                           | (Cancel) Sa                  | ave                |  |  |
|------------------------------|-----------------------------|---------------------------|---------------------------|------------------------------|--------------------|--|--|
| Member First Name*<br>Nicole |                             | Member Last Name*<br>Haba | Member Last Name*<br>Haba |                              |                    |  |  |
| Social Security Number       | Date of Birth<br>10/24/1975 | Client Age<br>45          |                           | Desired Retirement Age<br>62 |                    |  |  |
| Address 1                    |                             | Address 2                 |                           |                              | Enter all required |  |  |
| Address 3                    |                             | City                      | State<br>TX               | Zip Code                     |                    |  |  |
| E-mail                       |                             | Home Phone                |                           | Work Phone                   |                    |  |  |
| Relationship*<br>Spouse      | V                           |                           |                           |                              |                    |  |  |

3. Click **Create**.

Prior to today's meeting, the Habas provided you with a current account statement. In this exercise, use the import tool to create a quick account based on their current holdings and market value. This account will be used to fund goals within the goal plan. Exercise 3: Import a quick account

Do the following:

1. From the **Menu**, select **Import**. The Import page opens.

☞ Note: Click here to download the Microsoft Excel file to import.

| Home                         |                                                      |
|------------------------------|------------------------------------------------------|
| Home >                       |                                                      |
| EXPLORE                      |                                                      |
| Morningstar Research         |                                                      |
| Markets                      | Search for Clients, Securities, Reports and Research |
| CLIENT MANAGEMENT & ANALYSIS |                                                      |
| Clients & Accounts           | Reports                                              |
| Prospects                    |                                                      |
| Billing                      | e by starting a spreadsheet report on:               |
| Redtail CRM                  | er Your practice's overall (+) Unrealiz              |
| ► Reporting                  | ( ) performance // for all y                         |
| PRACTICE MANAGEMENT          |                                                      |
| ► Workspace                  |                                                      |
| Integrations                 | Lists & Screens                                      |
| Import                       | Market Value Name Tyte Click here to begin           |
| Securities                   | \$5.348.030.78 toot list                             |

2. **Drag-and-drop** the **GoalBridgeAccount.xlxs** file to the Upload File banner. The File Type box opens.

| Import                      |                                     | Q Search for Cl                                                                           | ients, Securities, Reports, | ar 🤎 🖉 ?             |                                       |
|-----------------------------|-------------------------------------|-------------------------------------------------------------------------------------------|-----------------------------|----------------------|---------------------------------------|
|                             | Drag and drop a                     | an .xlsx or .xls file here to import i<br>lists or quick accounts<br><b>1 Upload File</b> | nvestment                   |                      | Drag-and-drop<br>the Excel file here. |
|                             | На                                  | ow should I format my file                                                                |                             |                      |                                       |
| Imports to Complete         |                                     |                                                                                           |                             |                      |                                       |
| You have 3 pending imports. | Select a file below to complete the | e process, or delete ones you don                                                         | 't need.                    |                      |                                       |
| File Name                   | File Type                           | # of Rows                                                                                 | # of Errors                 | Created Date         |                                       |
| InvestmentListSample.xls    | Investment List                     | 8                                                                                         | 0                           | 6/29/2020 4:24:59 PM |                                       |
| InvestmentListSample.xls    | Investment List                     | 8                                                                                         | 0                           | 6/29/2020 4:20:37 PM |                                       |
| conservative.xlsx           | Investment List                     | 6                                                                                         | 0                           | 3/6/2019 8:36:45 AM  |                                       |

3. From the **drop-down** menu, select **Quick Account**, then click **Confirm**. The Import panel opens.

| lists or quick accounts                                   | nent |                    |
|-----------------------------------------------------------|------|--------------------|
|                                                           |      |                    |
| How should I format my file ⑦                             |      |                    |
| GoalBridgeAccount.xlsx                                    |      |                    |
| Confirm the file type below to start importing your data. | -    |                    |
|                                                           |      | Select this option |
| Quick Account V                                           |      |                    |

4. In the Import panel, validate the label in each header matches the content in its column, then click **Process File**. A red warning symbol appears.

| Import                                                             |            |   |             |   |                |   |                  |   |        |   |              | ×  | 1                     |
|--------------------------------------------------------------------|------------|---|-------------|---|----------------|---|------------------|---|--------|---|--------------|----|-----------------------|
| File Name: GoalBridgeAccount.xlsx                                  |            |   |             |   |                |   |                  |   |        |   |              |    | 1                     |
| Settings                                                           | As of Date | V | Client Name | V | Account Number | V | Account Name     | V | Ticker | V | Market Value |    |                       |
| Improve the accuracy of your import by setting the criteria below. |            |   |             |   |                |   |                  |   |        |   |              |    | Review these headers. |
| Does your file have a header row?                                  | AsOfDate   |   | Client Name |   | Account Number |   | Account Name     |   | Ticker |   | Market Value |    |                       |
| First Row V                                                        | 1/31/21    |   | Haba Family |   | Account1       |   | Current Account  |   | DODIX  |   | 80.000.00    |    |                       |
|                                                                    | 1/31/21    |   | Haba Family |   | Account1       |   | Current Account  |   | AGG    |   | 80,000.00    |    |                       |
| What currency()es) do you prefer?                                  | 1/31/21    |   | Haba Family |   | Account1       |   | Current Account  |   | IVW .  |   | 80,000.00    |    |                       |
| Q. Search for Currency                                             | 1/31/21    |   | Haba Family |   | Account1       |   | Current Account  |   | IJH    |   | 80.000.00    |    |                       |
|                                                                    | 1/31/21    |   | Haba Family |   | Account1       |   | Current Account  |   | TPINK  |   | 40,000.00    |    |                       |
|                                                                    | 1/21/21    |   | Maha Family |   | Account1       |   | Current Associat |   | neeuw  |   | 40.000.00    |    | OP LATE LAN           |
| What exchange(s) do you prefer?                                    |            |   |             |   |                |   |                  |   |        |   |              |    | Click this button.    |
| Q, Search for Exchange                                             |            |   |             |   |                |   |                  |   |        |   | Process Fil  | le |                       |
| VALUE X VALAE X ALEVO X                                            |            |   |             |   |                |   |                  |   |        |   |              |    |                       |
| ANTS A ANAS A ANAD A                                               |            |   |             |   |                |   |                  |   |        |   |              |    |                       |

- 5. In the **Account Name** column, in the first row, select **Current Account**. The Create New Account box opens.
  - Note: If you previously created an account for the Habas, the Match Account box opens. Click Current Account.

| Import                                                  |                                                        |                                       |                |                  | $\times$ |
|---------------------------------------------------------|--------------------------------------------------------|---------------------------------------|----------------|------------------|----------|
| le Name: GoalBridgeAccount.xlsx Saved                   |                                                        |                                       |                |                  |          |
| itings                                                  | As of Date V                                           | Client Name 🗸 🗸                       | Account Number |                  | $\vee$   |
| ve the accuracy of your import by setting iteria below. | AsOfDate                                               | Client Name                           | Account Number | Account Name     |          |
| your file have a header row?                            | 2021-01-31 2021-01-31                                  | Haba Family<br>Haba Formit            | Account1       | Current Account  |          |
| at currency(ies) do you prefer?                         | <ul> <li>△ 2021-01-31</li> <li>△ 2021-01-31</li> </ul> | Haba F Match Account<br>Haba F        |                |                  |          |
|                                                         | <ul> <li>△ 2021-01-31</li> <li>△ 2021-01-31</li> </ul> | Haba F + Create New Account<br>Haba F |                |                  |          |
| exchange(s) do you prefer?<br>Search for Exchange       |                                                        |                                       | No Results     |                  |          |
| YS × XNAS × AMXO ×                                      |                                                        |                                       |                |                  |          |
| te Format<br>YYY-MM-DD                                  | Total Rows: 6 🔺 6 errors                               |                                       | (              | Delete File Impo | rt Data  |
| ditional Options                                        |                                                        |                                       |                |                  |          |

#### 6. Click **Create**.

| Import                                                      |                          |                        |                |                 | $\times$ |
|-------------------------------------------------------------|--------------------------|------------------------|----------------|-----------------|----------|
| File Name: GoalBridgeAccount.xlsx Saved                     |                          |                        |                |                 |          |
| iettings                                                    | As of Date 🗸 🗸           | Client Name 🗸 🗸        | Account Number |                 | $\vee$   |
| rove the accuracy of your import by setting criteria below. | AsOfDate                 | Client Name            | Account Number | Account Name    | -        |
| es your file have a header row?                             | △ 2021-01-31             | Haba Family            | Account1       | Current Account |          |
|                                                             | 2021-01-31               | Haba Free in .         | A              | 0               |          |
| at currency(ies) do you prefer?                             | 2021-01-31               | Haba F                 | count          |                 |          |
| Search for Durrency                                         | 2021-01-31               | Haba F                 | oount          |                 |          |
|                                                             | 2021-01-31               | Haba F Account Name    |                | Type            |          |
|                                                             | A 2021-01-31             | Haba F Current Account |                | Taxable V       |          |
| exchange(s) do you prefer?                                  |                          |                        |                |                 |          |
| Search for Exchange                                         |                          |                        |                | Create          | -        |
| VYS × XNAS × AMXO ×                                         |                          |                        |                |                 |          |
|                                                             |                          |                        |                |                 |          |
| le Format                                                   |                          |                        |                |                 |          |
|                                                             | lotal Hows: 6 🔺 6 errors |                        | (              | Uelete Hile     | ata      |
| ditional Ontions                                            |                          |                        |                |                 |          |

7. Click Import Data. The Habas's account is now available within the Prospects page.

The final step before initiating the goal plan is to create a model portfolio with your preferred holdings. This model portfolio is used to create an investment plan for each goal.

Exercise 4: Create a model portfolio

Note: If you already created the Recommended Portfolio in a previous class, skip this exercise and move on to Exercise 5 on page 15.

To create a model portfolio to fund the plan, do the following:

1. On the header, click the **Create** icon, then select **Model Portfolio**. The Create a Model Portfolio box opens.

|                                                                                                    | ¢ <mark>ľ</mark> ⊘&            |        |
|----------------------------------------------------------------------------------------------------|--------------------------------|--------|
|                                                                                                    | Create                         |        |
|                                                                                                    | Client                         |        |
|                                                                                                    | Prospect                       |        |
| O Search for Pliante Segurities Based and Basedreh                                                                                                    | Account                        |        |
| A search for clients, securities, heports, and hesearch                                                                                                    | Model Portfolio                |        |
|                                                                                                    | Custom Benchmark Click here to | begin. |
| ement Reports                                                                                                    | List                           |        |
|                                                                                                    | Screen                         |        |
| ir practice by starting a spreadsheet report on:                                                                                                    | Note                           |        |
| ssets under<br>ement O' Your practice's overall of the source of the set of the set of the | Batch Schedule                 |        |

2. In the **Model Portfolio Name** field, type **Recommended Investments**, then click **Next**. The Creating: Recommended Investments box opens.

| Create a Model Portfolio                               | Cancel Next |                      |
|--------------------------------------------------------|-------------|----------------------|
| You can always change these details later in Settings. | *Required   |                      |
| Model Portfolio Name*                                  |             |                      |
| Recommended Investments                                | ).          | Enter a name for the |
| Benchmark*                                             |             | model portiono nere. |
| Morningstar Mod Tgt Risk TR USD                        | Q           |                      |

- 3. Click the Add Holdings button. The Add Holdings menu opens.
- 4. In the Add Holdings field, type AULRX, then click the suggestion. The fund is added.

| Creating               | Creating: Recommended Investm 🎲              |                          |                   |                     |            |        | e     | Close             |                            |
|------------------------|----------------------------------------------|--------------------------|-------------------|---------------------|------------|--------|-------|-------------------|----------------------------|
| Choose hold<br>+ Add H | ings for this model portfolio, then set your | allocations by either en | tering the weight | ts or using Set Equ | al Weight. |        |       | Calculate         | -                          |
| 0/0   🔟                | Add Holdings                                 |                          |                   |                     | lescaled)  | V      |       |                   |                            |
| Name                   | Q Aulrx                                      |                          |                   | ×                   | Bond       | Cash   | Other | Not<br>Classified | Enter a security           |
| Morni                  | MORNINGSTAR SECURITIES                       |                          |                   |                     | 0.00       | 0.00   | 0.00  | -                 | identifier into this field |
| Edite:<br>Unallo       | Name                                         | Identifier               | Туре              | Exchange            | 0.00       | 100.00 | 0.00  | 0.00              |                            |
|                        | American Century Ultra® R                    | AULRX                    | Open-En           | NASDAQ              |            |        |       |                   |                            |
|                        |                                              |                          |                   |                     |            |        |       |                   |                            |

- 5. **Click away** from the Add Holdings menu.
- 6. In the Weight % column, type **30**, then click away.

| Cre  | reating: Recommended Invest 😳                     |                |                  |                   |                  |               |      |       | Close             |                        |
|------|---------------------------------------------------|----------------|------------------|-------------------|------------------|---------------|------|-------|-------------------|------------------------|
| Choo | se holdings for this model portfolio, then set yo | ur allocations | s by either ente | ering the weights | or using Set Ed  | qual Weight.  |      |       |                   |                        |
| (+   | Add Holdings Set Equal Weight                     |                |                  |                   |                  |               |      |       | Calculate         |                        |
| 0/1  | 🔟 Delete 🛛 🖉 Clear Weight 🛛 🛃 Export              |                |                  | Column Set: Ass   | et Allocation (L | ong Rescaled) | V    |       |                   |                        |
|      | Name                                              | Weight %       | Ticker           | US Stock          | Non-US<br>Stock  | Bond          | Cash | Other | Not<br>Classified |                        |
|      | Morningstar US Market TR USD                      |                | MSTART           | 98.68             | 1.32             | 0.00          | 0.00 | 0.00  |                   |                        |
|      | Edited                                            | 100.00         |                  | _                 |                  | 100           | _    | -     | _                 | Enter a weight% here   |
|      | Unallocated Cash                                  | 70.00          | <b>SCASHEQS</b>  | -                 | -                | -             | -    |       | -                 | Enter a weight/o here. |
|      | 1 American Century Ultra® R                       | 30.00          | AULRX            | 96.14             | 3.66             | 0.00          | 0.20 | 0.00  | _                 |                        |

7. Repeat **steps 3 – 6** to add holdings as outlined in the following table:

| Ticker | Weight % |
|--------|----------|
| VASVX  | 20       |
| VTSMX  | 15       |
| EFG    | 10       |
| PRFHX  | 10       |
| DFSVX  | 5        |
| DODIX  | 5        |
| VSGBX  | 5        |

| Edi  | ting: Recommended Investm.                    |                    | (                | Save As           | ) Sav            | e ) (          | Close    |       |                   |                  |
|------|-----------------------------------------------|--------------------|------------------|-------------------|------------------|----------------|----------|-------|-------------------|------------------|
| Choo | se holdings for this model portfolio, then se | t your allocation: | s by either ente | ering the weights | or using Set E   | qual Weight.   |          |       |                   |                  |
| (+   | - Add Holdings Set Equal Weight               | )                  |                  |                   |                  |                |          |       | Calculate         |                  |
| 0/8  | 🛅 Delete 🛛 🖉 Clear Weight 🛛 🗹 Ex              | port               |                  | Column Set: Asse  | et Allocation (L | ong Rescaled)  | $\vee$   |       |                   |                  |
|      | Name                                          | Weight %           | Ticker           | US Stock          | Non-US<br>Stock  | Bond           | Cash     | Other | Not<br>Classified |                  |
|      | Morningstar US Market TR USD                  | _                  | MSTART           | 98.68             | 1.32             | 0.00           | 0.00     | 0.00  | -                 |                  |
|      | Existing                                      | -                  | 100              | 67.06             | 12.77            | 19.51          | 0.52     | 0.13  | -                 |                  |
|      | Edited                                        | 100.00             | -                | 67.06             | 12.77            | 19.51          | 0.52     | 0.13  |                   |                  |
|      | Unallocated Cash                              | 0.00               | <b>SCASHEQS</b>  | ie <u>-</u> N     | <u> 1</u> 2      | 20 <u>-1</u> 2 | <u> </u> |       |                   |                  |
|      | 1 American Century Ultra® R                   | 30.00              | AULRX            | 96.14             | 3.66             | 0.00           | 0.20     | 0.00  | 100               | <b>F 1 1 1 1</b> |
|      | 2 Vanguard Selected Value Inv                 | 20.00              | VASVX            | 92.08             | 7.82             | 0.00           | 0.10     | 0.00  | _                 | Enter weight     |
|      | 3 Vanguard Total Stock Mkt Idx Inv            | 15.00              | VTSMX            | 99.05             | 0.92             | 0.00           | 0.03     | 0.00  | -                 | percentages      |
|      | 4 iShares MSCI EAFE Growth ETF                | 10.00              | EFG              | 1.13              | 98.49            | 0.00           | 0.38     | 0.00  | _                 | in this column.  |
|      | 5 T. Rowe Price Tax-Free High Yield           | 10.00              | PRFHX            | 0.01              | 0.00             | 99.89          | 0.10     | 0.00  | -                 |                  |
|      | 6 DFA US Small Cap Value I                    | 5.00               | DFSVX            | 96.63             | 2.46             | 0.00           | 0.72     | 0.19  | -                 |                  |
|      | 7 Dodge & Cox Income                          | 5.00               | DODIX            | 0.00              | 0.00             | 90.52          | 7.06     | 2.42  | -                 |                  |
|      | 8 Vanguard Short-Term Federal Inv             | 5.00               | VSGBX            | 0.00              | 0.00             | 100.00         | 0.00     | 0.00  | 100               |                  |

8. Click Save, then click Close.

#### **Initiating a Goal Plan**

You have established the Habas as a prospect, added a current account, and created a model containing recommended investments. Now you are ready to create the Goal Plan from Morningstar Office Web.

In this section, complete the following exercises:

- ► Launch Goal Bridge from Morningstar Office Web, and (Exercise 5 on page 15), and
- Create a new Goal Plan. (Exercise 6 on page 17)

Goal Bridge is launched from a client or prospect record. Once launched, Goal Bridge opens in a separate browser tab.

To open Goal Bridge, do the following:

1. From the Menu, select Prospects. The Prospects page opens.

| E Home                       |                                                      |                      |
|------------------------------|------------------------------------------------------|----------------------|
| Home >                       |                                                      |                      |
| EXPLORE                      |                                                      |                      |
| Morningstar Research         |                                                      |                      |
| Markets                      | Search for Clients, Securities, Reports and Research |                      |
| CLIENT MANAGEMENT & ANALYSIS |                                                      |                      |
| Clients & Accounts           | Reports                                              |                      |
| Prospects                    |                                                      | Click here to begin. |
| Billing                      | e by starting a spreadsheet report on:               |                      |
| Redtail CRM                  | er Your practice's overall                           |                      |
| ► Reporting                  | ( O ) performance                                    |                      |

**Exercise 5: Launch** 

Morningstar Office Web

**Goal Bridge from** 

- 2. Hover the cursor over the Haba Family record. The Action icon appears.
- 3. From the **Actions** drop-down menu, select **Create/Edit Plan**. Goal Bridge opens in a separate browser tab.

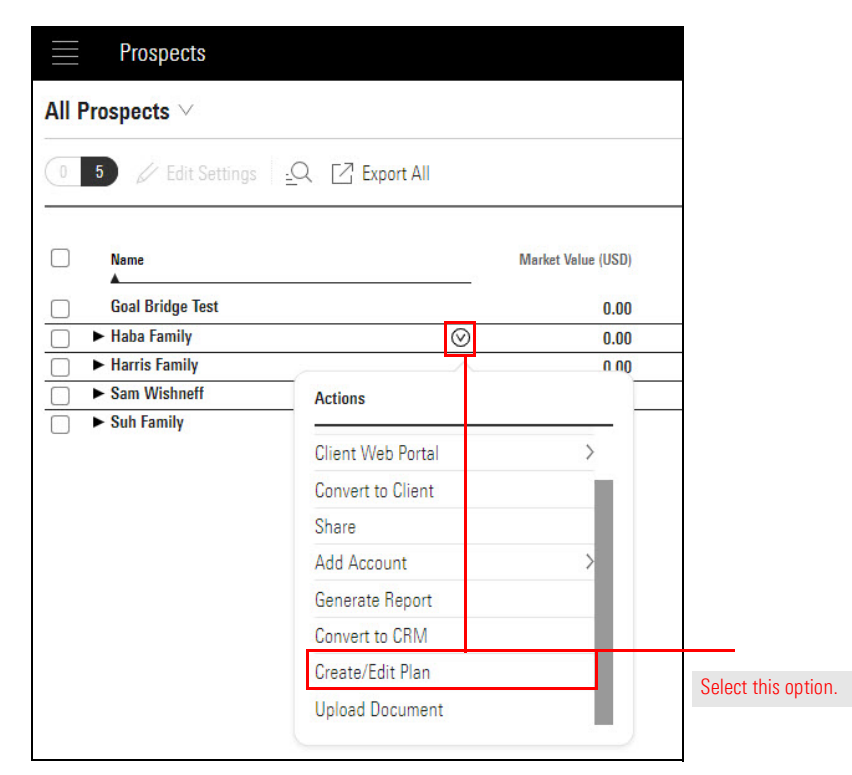

**Exercise 6: Create** 

a Goal Plan

Goal Bridge opens on the client dashboard. Within this dashboard, you find any previously created plans, as well as the option to create new plans.

To create a new plan for the Habas, do the following:

1. On the Goal Bridge client dashboard, in the **Goal Bridge & Investment Plan** box, type **Haba Family Goal Plan**.

|                                                                                                    | Close                                                                                                    |                   |
|----------------------------------------------------------------------------------------------------|----------------------------------------------------------------------------------------------------|-------------------|
| Chrise and Nicole<br>You can use this dashboard to manage your client<br>want to create.                                                                                                    | t's plans. To get started, select the type of plan you                                                                                                    |                   |
| Goal Plan & Investment Plan<br>With this plan you can:<br>Choose goals that matter to the client<br>Seet: Investments and assign allocations<br>Align the proposed portfolio to the client's risk tolerance | Investment Plan Only<br>With this plan you can:<br>Select investments and assign allocations<br>Align the proposed portfolio to the client's risk tolerance<br>Build portfolio by selecting and allocating investments |                   |
| Haba Family Goal Plan                                                                                                    | This plan type will be analiable soon.                                                                                                    | Select this butto |
| Enter a name for<br>the goal plan here.                                                                                                    |                                                                                                    | ]                 |

2. Click Create Plan. The Information section of the Goal Plan opens.

The Information section captures important client data necessary to inform the plan. Overview This includes retirement age, life expectancy, income, risk tolerance, and more. The Information section includes the following steps:

- 1. Profile
- 2. Incomes
- 3. Accounts, and
- 4. Questionnaire.
  - Pote: Click here to access instructions on the Information section in the user manual.

In this section, complete the following steps:

- Edit the Profile (Exercise 7 on page 18)
- Enter Income Sources (Exercise 8 on page 19)
- Add Retirement Accounts (Exercise 9 on page 27)
- Add Contribution Amounts, and (Exercise 10 on page 30)
- ► Complete the Risk Questionnaire. (Exercise 11 on page 31)

Many of the fields entered in the prospect profile automatically push through to Goal Bridge. To include additional information, do the following:

#### **Exercise 7: Edit** the Profile

- 1. In the Client Profile, from the **Gender** drop-down menu, select **Male** (first plan only).
- 2. In the Life Expectancy text box, type 90.
- 3. In the Partner/Spouse Profile, from the **Gender** drop-down menu, select **Female**.
- 4. In the Life Expectancy text box, type 90.

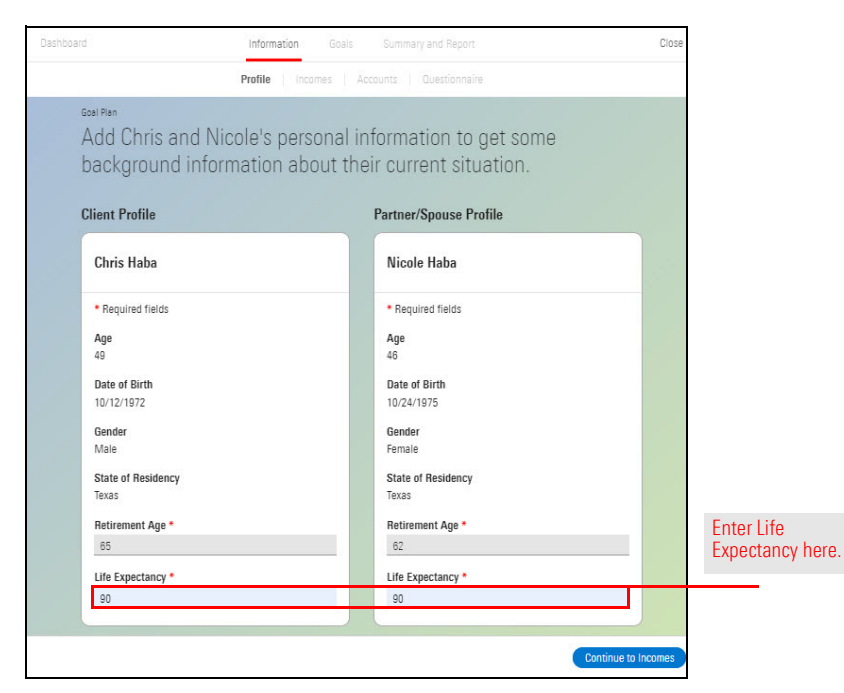

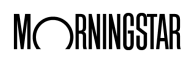

5. On the bottom-right corner of the screen, click **Continue to Incomes**. The Income page opens.

Next, enter the following income sources for the Habas:

- ► Employer income for Chris & Nicole, and
- ► Social Security for Chris & Nicole.

To add Chris's employer income, do the following:

1. From the **Add Income** drop-down menu, select **Full-time Job**. The Full-time Job box opens.

| Information Goals                                                     | Summary and Report                                                                                                    |                     |
|-----------------------------------------------------------------------|----------------------------------------------------------------------------------------------------|---------------------|
| Profile   Incomes                                                     | Accounts Questionnaire                                                                                                    |                     |
| No income information has I<br>In order to continue, add at least one | been entered for the Goal Plan<br>income that can be used to fund goals.<br>come v<br>self-employment<br>Full-time Job<br>Part-time Job<br>Social Security<br>Pension<br>Income on PHYSICAL ASSETS<br>Rental Income<br>Royalties | Select this option. |

2. In the Owner field, confirm Chris Haba is selected.

Exercise 8: Enter Income Sources

Enter data into these fields.

3. In the income entry box, enter the following:

| In this field      | Enter this data         |
|--------------------|-------------------------|
| Income Name        | Chris's Employer Income |
| Annual Salary      | \$100,000               |
| Income Growth Rate | 2.5%                    |

|                             | Information Goals                  | Summary and Report                      | Close      |
|-----------------------------|------------------------------------|-----------------------------------------|------------|
|                             | Profile   Incomes                  | Accounts Questionnaire                  |            |
| an                          |                                    |                                         |            |
| hter all Chris and Nic      | ole's sources of income            | to get a better sense of their cash flo | W.         |
| dd Income V                 |                                    |                                         |            |
|                             |                                    | Income Over Time                        |            |
| rned Income                 |                                    | income over time                        | Settings 🗸 |
| Chris' Employer I           | _                                  | Chris' Employer Income                  |            |
| Full-time Job               |                                    | \$200,000                               |            |
| * Required fields           |                                    |                                         |            |
| Income Name *               |                                    | 150,000                                 |            |
| Chris' Employer Income      |                                    |                                         |            |
| Owner *                     |                                    | 100,000                                 |            |
| Chris Haba                  | V                                  |                                         |            |
| Annual Salary *             |                                    |                                         |            |
| \$100,000                   |                                    | 50,000                                  |            |
| 2.50%                       |                                    |                                         |            |
|                             | End Year *                         | 2021 2025 2029 2                        | 033 2037   |
| Start Year *                |                                    | Client Retirement Year: 2037            |            |
| Current Year: 2021 (age 49) | Retirement Year: 2037 (age 65) 🗸 🗸 | Desteas Retisement Vess 2027            |            |

To add Nicole's employer income, do the following

1. From the **Add Income** drop-down menu, select **Full-time Job**. A second box opens.

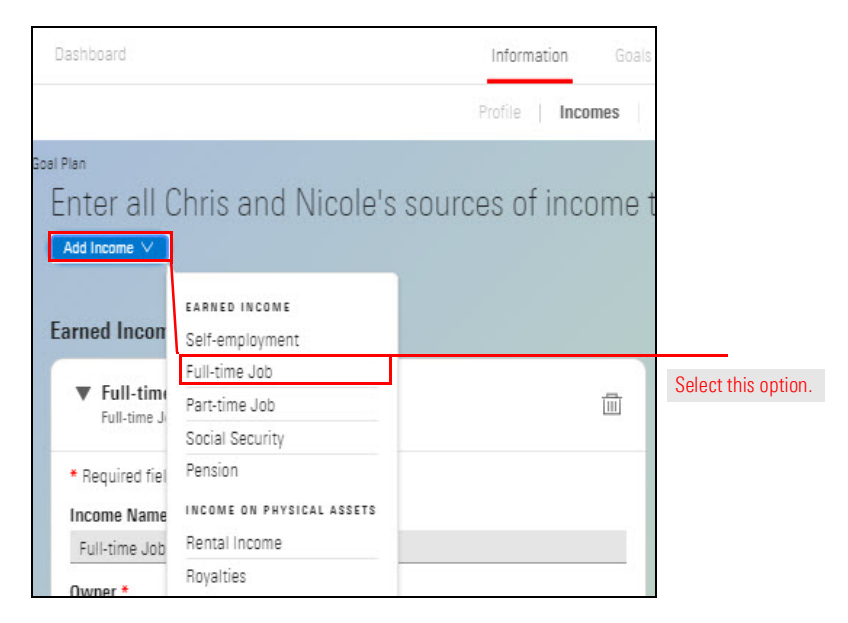

2. In the Owner field, confirm Nicole Haba is selected.

Enter data into these fields.

3. In the income entry box, enter the following:

| In this field      | Enter this data          |  |  |  |
|--------------------|--------------------------|--|--|--|
| Income Name        | Nicole's Employer Income |  |  |  |
| Annual Salary      | \$120,000                |  |  |  |
| Income Growth Rate | 2.5%                     |  |  |  |

| ian II OL II II II II                       |                                                            | 53   ACC |                                     |                           |                                          | 0     |            |
|---------------------------------------------|------------------------------------------------------------|----------|-------------------------------------|---------------------------|------------------------------------------|-------|------------|
| nter all Chris and Nico<br>Add Income 🗸     | ple's sources of incor                                     | me to    | get a better se                     | ense of                   | their cash                               | tiow. |            |
| arned Income                                |                                                            |          | Income Over Time                    |                           |                                          |       | Settings ∨ |
| Chris' Employer I Full-time Job             | Income Amount Start—End Year<br>\$100,000 / Year 2021-2037 |          | Chris' Employer Income<br>\$400,000 | Nicole's E                | mployer Income                           |       |            |
| Nicole's Employ     Full-time Job           | បី                                                         | 1        | 300,000                             |                           |                                          | Ш     |            |
| * Required fields<br>Income Name *          |                                                            |          | 200,000                             |                           |                                          |       |            |
| Owner *<br>Nicole Haba                      | X                                                          | <u>_</u> | 100,000                             |                           |                                          |       |            |
| Annual Salary *<br>\$120,000                |                                                            |          | 0 2021                              | 2025                      | 2029                                     | 2033  | 2037       |
| Income Growth Rate                          |                                                            | -        |                                     | Client Reti<br>Partner Re | rement Year: 2037<br>tirement Year: 2037 |       |            |
| Start Year *<br>Current Year: 2021 (age 46) | End Year *<br>Retirement Year: 2037 (age 62)               | <u> </u> |                                     |                           |                                          |       |            |

To add Chris's Social Security income, do the following:

1. From the Add Income drop-down menu, select Social Security. A third box opens.

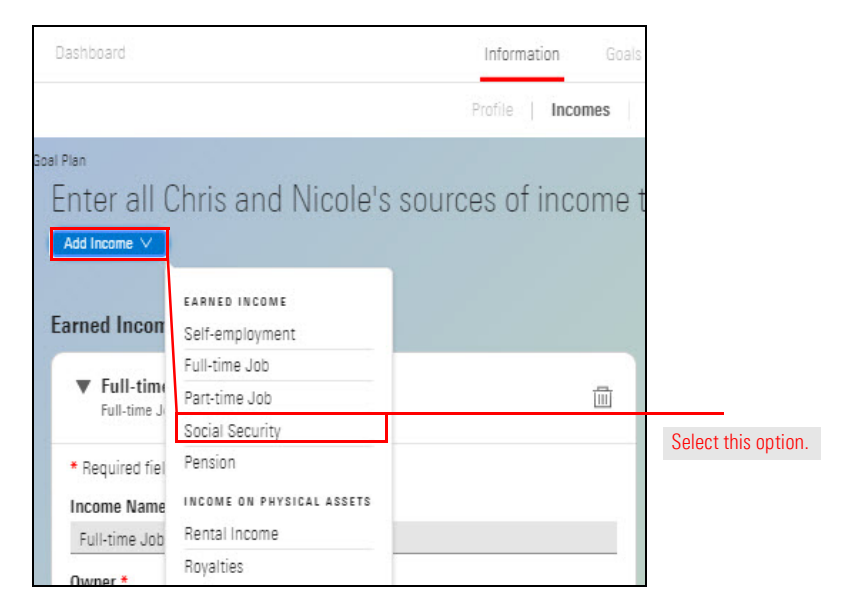

2. In the Owner box, confirm Chris Haba is selected.

3. In the income entry box, enter the following:

| In this field               | Enter or select this data |  |  |  |
|-----------------------------|---------------------------|--|--|--|
| Income Name                 | Chris's Social Security   |  |  |  |
| Social Security Benefit Age | 65                        |  |  |  |
| Social Security Benefit     | Projected Benefit Amount  |  |  |  |

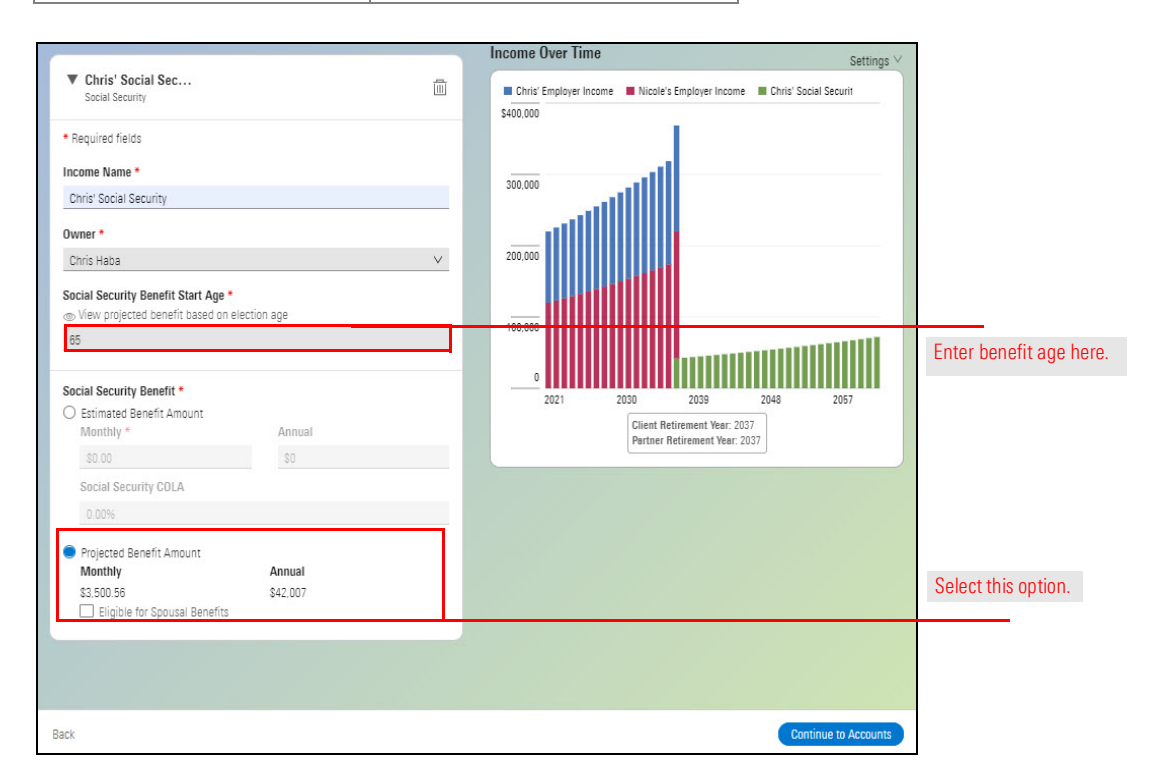

To add Nicole's Social Security income, do the following:

1. From the Add Income drop-down menu, select Social Security.

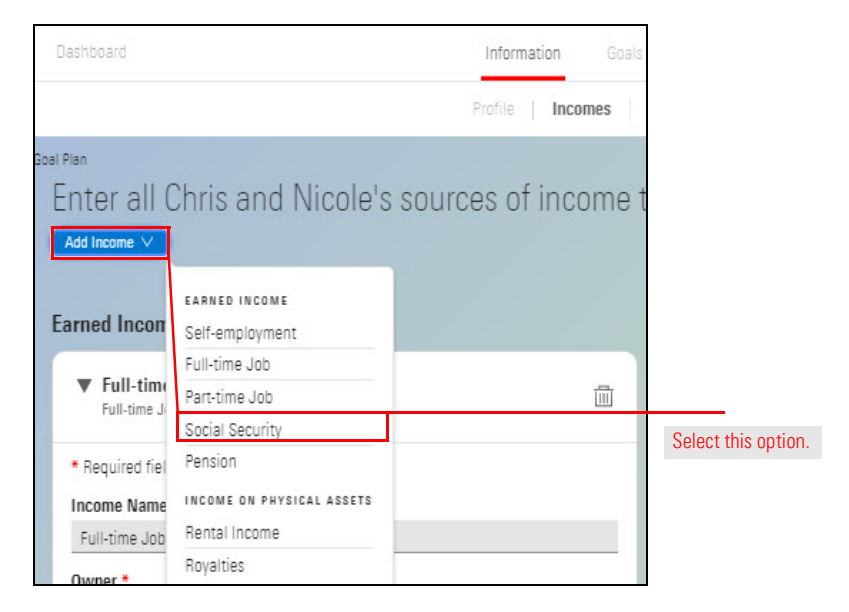

2. In the Owner field, confirm Nicole Haba is selected.

3. In the income entry box, enter the following:

| In this field               | Enter or select this data |  |  |  |
|-----------------------------|---------------------------|--|--|--|
| Income Name                 | Nicole's Social Security  |  |  |  |
| Social Security Benefit Age | 68                        |  |  |  |
| Social Security Benefit     | Projected Benefit Amount  |  |  |  |

| • Required fields Income Name * Notel's Social Security Owner * Notele Haba Social Security Benefit Start Age * Ov Yew projected benefit based on election age Be Social Security Benefit Amount Monthly * Annual Social Security COLA 0 000 200 200 < | Critis Employer income Vicole 2 Employer in<br>S400.000 | ncome Crinis Social Securit                |
|----------------------------------------------------------------------------------------------------|---------------------------------------------------------|--------------------------------------------|
| 68                                                                                                    | 200,000<br>100,000                                      |                                            |
| Social Security Benefit *<br>C Estimated Benefit Amount<br>Monthly *<br>Social Security COLA<br>0 00%                                                                                                    |                                                         | 2043 2057 Enter benefit age here.          |
| S0.00 S0<br>Social Security COLA<br>0.00%                                                                                                    | Client Retirement Y<br>Partner Retirement               | zer: 2037<br>Keen: 2037                    |
| Social Security COLA 0.00%                                                                                                    | \$0                                                     |                                            |
| 0.00%                                                                                                    |                                                         |                                            |
|                                                                                                    |                                                         |                                            |
| Projected Benefit Amount Monthly Annual Select this opti Then enter amount Then enter amount                                                                                                    | Annual<br>Stat 479                                      | Select this option.<br>Then enter amounts. |
| Eligible for Spousal Benefits                                                                                                    | 10 , 52 0<br>13                                         |                                            |

4. On the bottom-right corner of the screen, click **Continue to Accounts**. The Accounts page opens.

**Exercise 9: Enter** 

**Retirement Income** 

Once all income sources are added, the next step is to add additional accounts to help fund the goal plan. In this exercise, you will add 401(k) plans for Chris and Nicole.

To add Chris's retirement account, do the following:

1. From the Add Accounts drop-down menu, select 401(k). A box opens.

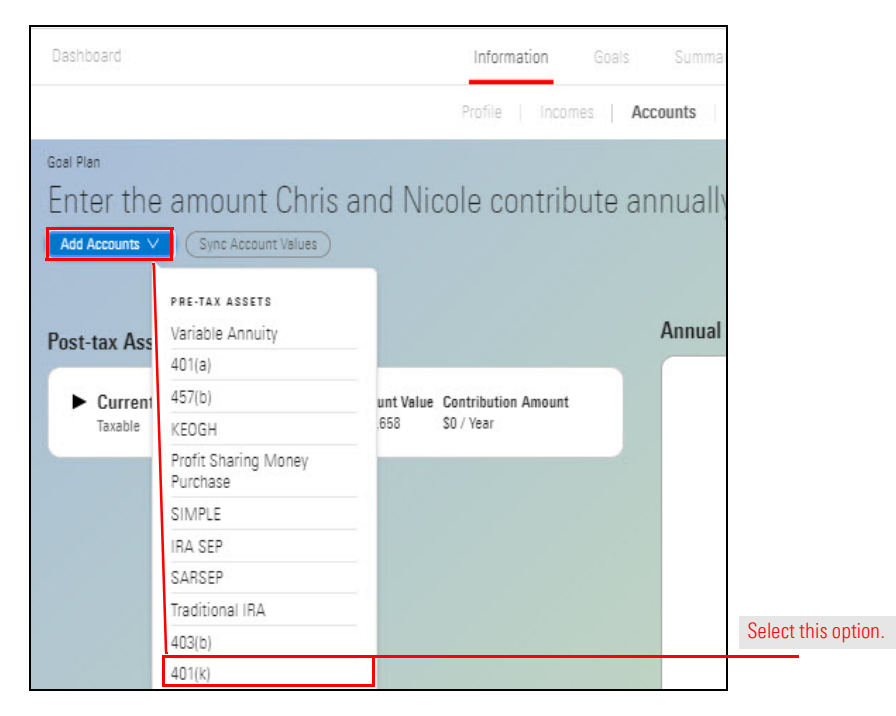

2. In the Owner field, confirm Chris Haba is selected.

3. In the account entry box, enter the following:

| In this field                   | Enter or select this data |
|---------------------------------|---------------------------|
| Account Name                    | Chris's 401(k)            |
| Account Value                   | \$200,000                 |
| Managed                         | Check the box             |
| Pre-tax Contribution            | 10%                       |
| Employer Contribution — Matches | 75% of the first 10%      |

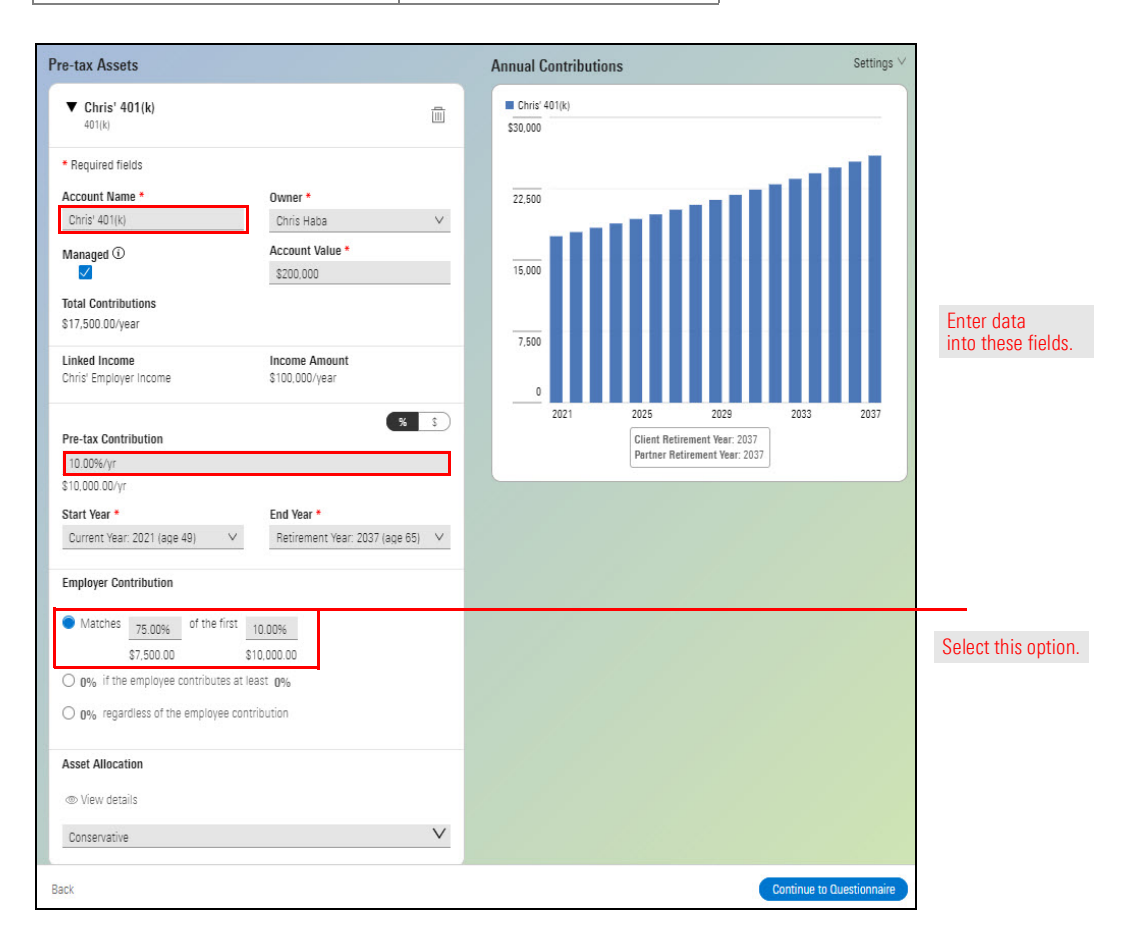

To add Nicole's Retirement Account, do the following:

- 1. From the Add Accounts drop-down menu, select 401(k). A second box opens.
- 2. In the Owner field, confirm Nicole Haba is selected.
- 3. In the account entry box, enter the following:

| In this field                                                        | Enter or select this data |  |  |  |
|----------------------------------------------------------------------|---------------------------|--|--|--|
| Account Name                                                         | Nicole's 401(k)           |  |  |  |
| Owner                                                                | Nicole Haba               |  |  |  |
| Account Value                                                        | \$250,000                 |  |  |  |
| Managed                                                              | Check the box             |  |  |  |
| Pre-tax Contribution                                                 | 10%                       |  |  |  |
| Employer Contribution $-0\%$ regardless of the employee contribution | 7%                        |  |  |  |

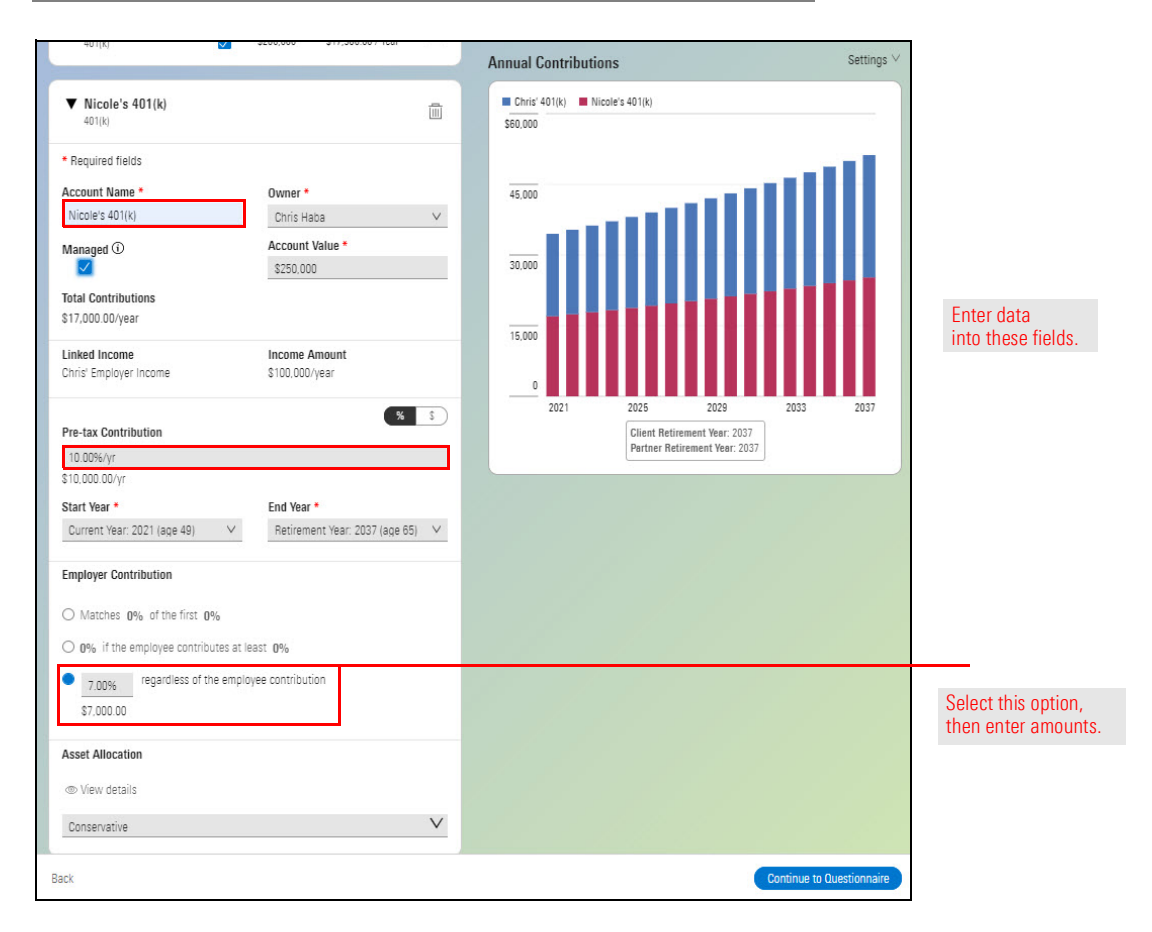

In addition to adding additional accounts, you must also add a contribution amount for the Habas's Current Account.

To add account contributions, do the following:

- 1. Click the **caret** to the left of the Current Account. The account entry box expands.
- 2. Check the **Managed** box.
- 3. In the **Post-Tax Contribution** text box, type **\$10,000**.

Exercise 10: Enter a contribution amount for the Habas's Current Account

| Profie   Incomes<br>Goal Plan<br>Enter the amount Chris and Nicole contribute<br>(Add Accounts ♥) (Sine Account Values)          | Accounts   Questionnaire                                   |                       |
|----------------------------------------------------------------------------------------------------|------------------------------------------------------------|-----------------------|
| Pre-tax Assets                                                                                                    | Annual Contributions Settings V                            |                       |
| Chris' 401(k) Managed Account Value Contribution Amount 401(k) 200.000 \$17,500.00 / Year 100                                    | Chris' 401(k) Alicole's 401(k) Current Account<br>\$70,000 |                       |
| Nicole's 401(k) Menaged Account Value Contribution Amount<br>401(k) S250.000 S17.000.00 / Year                                   |                                                            |                       |
| Post-tax Assets                                                                                                    | 35.000                                                     |                       |
|                                                                                                    |                                                            |                       |
| Post-tax Contribution                                                                                                    | Client Retirement Year: 2037                               |                       |
| \$10,000/year                                                                                                    | Patinei neurement teat. 2037                               |                       |
| Start Year *         End Year *           Current Year: 2021 (age 49)         V         Retirement Year: 2037 (age 65)         V |                                                            | Enter an amount here. |
| Asset Allocation<br>(b) View details                                                                                             |                                                            |                       |
|                                                                                                    |                                                            |                       |
| Back                                                                                                    | Continue to Questionnaire                                  |                       |

4. On the bottom-right corner of the screen, click **Continue to Questionnaire**. The Questionnaire page opens.

The final step within the Information section is to complete the FinaMetrica risk tolerance questionnaire. Once the questionnaire is filled out, FinaMetrica autogenerates a risk tolerance score. This score is considered alongside the time horizon when establishing goals to produce a suggested investment profile and target asset allocation for each goal.

### Exercise 11: Complete the Questionnaire

The questionnaire includes 10 questions designed to be answered with clients. Answer the questionnaire for the Habas according to the following table:

| For this question                                                                                                    | Select this answer          |
|----------------------------------------------------------------------------------------------------|-----------------------------|
| <ol> <li>Compared to others, how do you rate your<br/>willingness to take financial risks?</li> </ol>                                                                                                    | Average risk taker.         |
| 2. How easily do you adapt when things go wrong financially?                                                                                                    | Somewhat easily.            |
| 3. When you think of the word "risk" in a financial context, which of the following words comes to mind first?                                                                                                    | Opportunity.                |
| 4. When faced with a major financial decision, are you more concerned about the possible losses or the possible gains?                                                                                                    | Usually the possible gains. |
| 5. What degree of risk are you currently prepared to take with your financial decisions?                                                                                                    | Medium.                     |
| 6. Suppose five years ago you bought stock in a<br>highly regarded company. That same year, the<br>company experienced a severe decline in sales<br>due to poor management. The price of the stock<br>dropped drastically and you sold at a substantial<br>loss. | Not sure.                   |
| The company has been restructured under new<br>management and most experts now expect it to<br>produce better than average returns. Given your<br>bad past experience with this company, would<br>you buy stock now?                                             |                             |
| 7. Investments can go up or down in value and<br>experts often say you should be prepared to<br>weather a downturn. By how much could the<br>total value of all your investments go down<br>before you would begin to feel uncomfortable?                        | 33%.                        |

| For this question                                                                                                    | Select this answer                              |
|----------------------------------------------------------------------------------------------------|-------------------------------------------------|
| 8. Most investment portfolios have a mix of<br>investments - some of the investments may<br>have high expected returns but with high risk,<br>some may have medium expected returns and<br>medium risk, and some may be<br>low-risk/low-return. (For example, stocks and<br>real estate would be high-risk/high-return<br>whereas cash and CDs (certificates of deposit)<br>would be low-risk/low-return.) | Portfolio 5.                                    |
| Which mix of investments do you find most<br>appealing? Would you prefer all<br>low-risk/low-return, all high-risk/high-return, or<br>somewhere in between?                                                                                                    |                                                 |
| 9. With some types of investment, such as cash<br>and CDs (certificates of deposit), the value of<br>the investment is fixed. However, inflation will<br>cause the purchasing power of this value to<br>decrease.                                                                                                    | Somewhat more important the value doesn't fall. |
| With other types of investment, such as stocks<br>and real estate, the value is not fixed. It will<br>vary. In the short term it may even fall below the<br>purchase price. However, over the long term,<br>the value of the stocks and real estate should<br>certainly increase by more than the rate of<br>inflation.                                                                                    |                                                 |
| With this in mind, which is more important to you - that the value of your investments does not fall or that it retains its purchasing power?                                                                                                    |                                                 |
| 10. Think of the average rate of return you<br>would expect to earn on an investment portfolio<br>over the next ten years. How does this compare<br>with what you think you would earn if you<br>invested the money in one-year CDs (certificates<br>of deposit)?                                                                                                    | About 3 times the rate of a CD.                 |

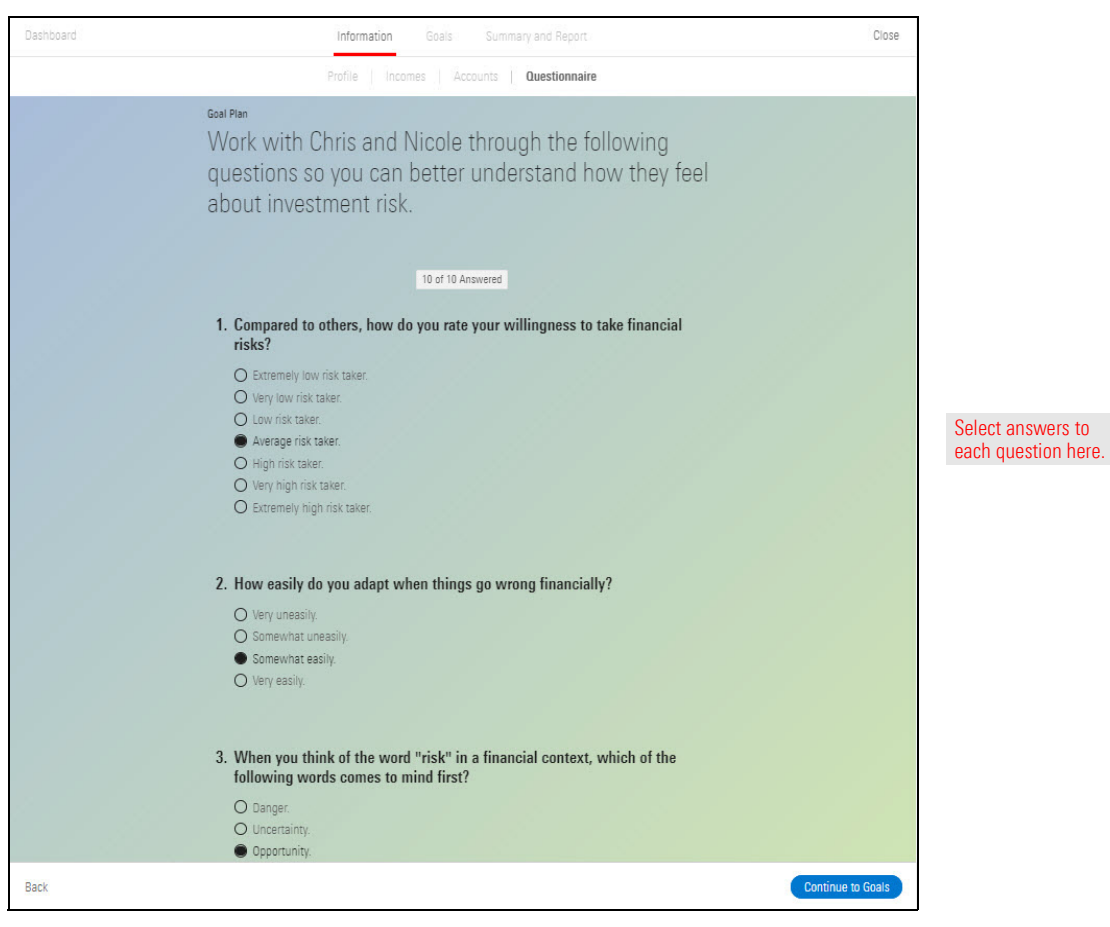

On the bottom-right corner of the screen, click **Continue to Goals**. The Select Goals page opens.

#### **Establishing Goals**

Now that the Habas's information has been added and their risk tolerance has been determined, work together to set goals. Once goals are selected, you will use the accounts added in the previous section to fund the goals. Last, you will create a proposed plan for each goal for the Habas.

Overview

Pote: Click here to access the Goals section of the user manual.

In this section, complete the following exercises:

- ► Select and customize goals (Exercise 12 on page 34)
- ► Fund each goal, and (Exercise 13 on page 37)
- Create a proposed plan for each goal. (Exercise 14 on page 40).

In working with the Habas, you've learned retiring comfortably is important to them. They also enjoy traveling internationally to visit family. In this exercise, you will select and customize the following goals:

Exercise 12: Select and customize goals

- Retirement, and
- ► Long-term travel budget.

To add a Retirement goal, do the following:

1. **Click-and-drag** the **Retirement** goal from the List of possible goals area to the Prioritized goals area. The Retirement box opens.

| Dashboard                            |                      |                      |                      | Informati                    | ion Goals Sum                | nmary and Report |                  |                         | Close |                            |
|--------------------------------------|----------------------|----------------------|----------------------|------------------------------|------------------------------|------------------|------------------|-------------------------|-------|----------------------------|
|                                      |                      |                      |                      | Select Goals                 | Fund Goals                   | is Explo         | e Plans          |                         |       |                            |
| Gool Plan<br>Select the<br>the goals | e goals t<br>based c | hat Chri<br>In how i | is and Ni<br>mportan | icole want to<br>t they are. | o focus on                   | n and add a      | dditional detail | s for each. Then, order |       |                            |
| List of possible                     | e goals              |                      |                      | Pri                          | oritized goals               |                  |                  |                         |       |                            |
| <u>-ò-</u><br>Retirement             | Education            | Home Down<br>Payment | Emergency<br>Fund    | F                            | - <u>-'d'-</u><br>Retirement |                  | Untitled         |                         |       | Click and drag goals here. |
| Credit Card<br>Debt                  | ि<br>Car             | Wedding              | Gift                 |                              |                              |                  |                  |                         |       |                            |
| Travel In                            | Home                 | Y<br>Provide Care    | Major<br>Purchase    |                              |                              |                  |                  |                         |       |                            |
| Add a Custom<br>Goal                 | ore than one goa     | l of the same typ    | e                    |                              |                              |                  |                  |                         |       |                            |

Enter data into these fields.

2. In the goal entry box, enter the following:

| In this field          | Enter or select this data         |
|------------------------|-----------------------------------|
| Goal Name              | Chris & Nicole's Retirement       |
| Desired Amount         | \$180,000                         |
| Withdrawals Start Year | Client's Retirement 2037 (Age 65) |

| e goal                      | ne goals<br>s based | on how i             | is and IN mportar      | cole want<br>t they are | to focus on and add add                           | litional details for each. Then                         | , order |
|-----------------------------|---------------------|----------------------|------------------------|-------------------------|---------------------------------------------------|---------------------------------------------------------|---------|
| t of possi                  | ble goals           |                      |                        |                         | Prioritized goals                                 |                                                         |         |
| - <u>-ici-</u><br>etirement | Education           | Home Down<br>Payment | C<br>Emergency<br>Fund | 1                       | ▼ <u>-''</u> Chris & Nicole's Retir               | ·e                                                      | Ē       |
| edit Card<br>Debt           | Car                 | Wedding              | Cift                   |                         | • Required fields<br>Goal Name •                  |                                                         |         |
| ST<br>Travel                | Home                | Y<br>Provide Care    | Major<br>Purchase      |                         | Chris & Nicole's Retirement<br>Client: Chris Haba | Partner: Nicole Haba                                    |         |
| <b>@</b>                    |                     |                      |                        |                         | Date of Birth<br>10/11/1972<br>Poticement Acc     | Date of Birth<br>10/23/1975                             |         |
| Goal                        |                     |                      |                        |                         | 65                                                | 62                                                      |         |
| e: You can add              | i more than one g   | oal of the same typ  | e                      |                         | Retirement Year                                   | Retirement Year<br>2037                                 |         |
|                             |                     |                      |                        |                         | Life Expectancy<br>90                             | Life Expectancy                                         |         |
|                             |                     |                      |                        |                         | Desired Annual Income * (i)                       |                                                         |         |
|                             |                     |                      |                        |                         | \$180,000                                         |                                                         |         |
|                             |                     |                      |                        |                         | Inflation Rate *                                  |                                                         |         |
|                             |                     |                      |                        |                         | 2.27%                                             |                                                         |         |
|                             |                     |                      |                        |                         | Withdrawal Start Year *                           | Withdrawal End Year *                                   |         |
|                             |                     |                      |                        |                         | Client's Retirement: 2037 (age 65)                | <ul> <li>Partner's Expectancy: 2065 (age 90)</li> </ul> |         |

- 3. **Click-and-drag** the **Travel** goal from the List of possible goals area to the Prioritized goals area. The Travel box opens.
- 4. In the goal entry box, enter the following:

| In this field      | Enter or select this data    |
|--------------------|------------------------------|
| Goal Name          | Visit Family Internationally |
| Target Amount      | \$5,000                      |
| Inflation Rate     | 2.27%                        |
| Withdrawals Period | Deselect One Time box        |
|                    | 2037 through 2047            |

| Dashb | oard                                                                                                    |                                  |                       |                        | Inform                     | mation Goals Summary and Report                                                      | Close |
|-------|----------------------------------------------------------------------------------------------------|----------------------------------|-----------------------|------------------------|----------------------------|--------------------------------------------------------------------------------------|-------|
|       |                                                                                                    |                                  |                       |                        | Select Goals               | Fund Goals Explore Plans                                                             |       |
|       | Gool Plan<br>Select th<br>the goal<br>List of possi                                                                                                    | ne goals<br>s based<br>ble goals | that Chri<br>on how i | is and N<br>mportar    | icole want<br>nt they are. | to focus on and add additional details for each. Then, order<br>Prioritized goals    |       |
|       | <u>- 'd'-</u><br>Retirement                                                                                                    | Education                        | Home Down<br>Payment  | C<br>Emergency<br>Fund | 1                          | ▼ 🕅 Visit Family Internatio 💼                                                        |       |
|       | Credit Card<br>Debt                                                                                                    | Car                              | &<br>Wedding          | Gift                   |                            | * Required fields<br>Goal Name *                                                     |       |
|       | Reference to the second second | Home<br>Improvement              | Y<br>Provide Care     | Major<br>Purchase      |                            | Target Amount * SS 000                                                               |       |
|       | X<br>Add a Custom<br>Goal                                                                                                    |                                  |                       |                        |                            | Inflation Rate * 2.27%                                                               |       |
|       | Note: You can add                                                                                                    | d more than one gr               | oal of the same typ   | e                      |                            | Withdrawal Period *         One Time           2037         2047                     |       |
|       |                                                                                                    |                                  |                       |                        | 2                          | ▶ Chris & Nicole's Retire Desired Amount Start—End Vear<br>S100.000 / Vear 2037-2065 |       |
|       |                                                                                                    |                                  |                       |                        |                            |                                                                                      |       |
|       |                                                                                                    |                                  |                       |                        |                            |                                                                                      |       |
| Back  |                                                                                                    |                                  |                       |                        |                            | Continue to Fund (                                                                   | Goals |

Enter data into these fields.

5. In the Prioritized goals area, **click-and-drag** the **Chris & Nicole's Retirement** above Visit Family Internationally.

| Dashboard                                               |                         |                        | Infor                    | mation Goals   | Summary and Report      |                                    |                                 | Close |                              |
|---------------------------------------------------------|-------------------------|------------------------|--------------------------|----------------|-------------------------|------------------------------------|---------------------------------|-------|------------------------------|
|                                                         |                         |                        | Select Goals             | Fund C         | Boals Explore Plans     |                                    |                                 |       |                              |
| Good Plan<br>Select the goals<br>the goals based        | that Chris<br>on how in | s and Nic<br>mportant  | cole want<br>t they are. | to focus       | on and add additional   | details for each.                  | Then, order                     |       |                              |
| List of possible goals                                  |                         | _                      |                          | Prioritized go | als                     |                                    |                                 |       |                              |
| Retirement Education                                    | Home Down<br>Payment    | C<br>Emergency<br>Fund | 1                        | ‼► <u>.∀.</u>  | Chris & Nicole's Retire | Desired Amount<br>\$180,000 / Year | Start — End Year<br>2037-2065   |       |                              |
| Credit Card<br>Debt                                     | &<br>Wedding            | R<br>Gift              | 2                        | ii ► 33        | Visit Family Internatio | Desired Amount<br>\$5,000 / Year   | Start — End Year 🔟<br>2037-2047 |       | Prioritize g<br>in this orde |
| Travel Home                                             | Y<br>Provide Care       | Major<br>Purchase      |                          |                |                         |                                    |                                 |       |                              |
| Add a Custom<br>Goal<br>Note: You can add more than one | goal of the same type   |                        |                          |                |                         |                                    |                                 |       |                              |
| Back                                                    |                         |                        |                          |                |                         |                                    | Continue to Fund (              | Goals |                              |

6. On the bottom-right corner of the screen, click **Continue to Fund Goals**. The Fund Goals page opens.

The next step is to fund each goal using the accounts entered into the Accounts step of the Information section. Each goal is funded individually, and Goal Bridge recommends account types usually used to fund certain goals, such as a 401(k) to fund a retirement goal. However, you can use any account to fund any goal. In this exercise, you will add funding to the following goals:

**Exercise 13: Fund Goals** 

- ► Chris & Nicole's Retirement goal, and
- ► Visit Family Internationally goal.

To fund the Habas's goals, do the following:

- 1. Click the **caret** to the left of the Retirement goal. The goal entry box opens.
- 2. In the Accounts generally used for this goal type area, in the text box next to Chris's 401(k), type 100%.
- 3. In the text box next to Nicole's 401(k), type 100%.
- 4. In the **Consider these if you need more funding** area, in the text box next to **Current Account**, type **75%**.

| Select Goals                                                                                                    | Fund Goals                           | Explo<br>d each o<br>and Accoun<br>Dhris' 401(k), Dhris<br>G (Chris & Nicol    | re Plans  f their goa  nt Details  a Nicole's 401(k let's Betienent | als. This<br>hals      | will help                               | ) determ        | iine            |                 |                 |
|----------------------------------------------------------------------------------------------------|--------------------------------------|--------------------------------------------------------------------------------|---------------------------------------------------------------------|------------------------|-----------------------------------------|-----------------|-----------------|-----------------|-----------------|
| Nicole's account<br>n.<br>Settled Amount Start-End<br>180,000 / Year 2007-2005<br>at Assigned to This Goal<br>33<br>gred to Available for Assigned<br>at Goals This Goal This G                                                                                                    | Goal                                 | d each o<br>and Accoun<br>Chris <sup>, 401</sup> (k), Chris<br>& Chris & Nicol | f their goa<br>nt Details                                           | als. This<br>uals      | will help                               | ) determ        | iine            |                 |                 |
| Desired Amount Start—End W<br>11800.00 / Year 2037-2065<br>It Assigned to This Goal<br>33<br>Igned to Available for Assigned<br>or Goals This Goal This G                                                                                                    | fear                                 | Chris' 401(k), Chris<br>& Chris & Nicol                                        | Gd<br>s Nicole's 401(k                                              | als ,<br>Chris 🔳 Curre | Accounts                                |                 |                 |                 |                 |
| nt Assigned to This Goal                                                                                                    | d to so                              | Chris & Nicol                                                                  | le's Retirement                                                     |                        | ent Account, Chri                       | s Benchmar      | k range         |                 |                 |
| igned to Available for Assigned<br>er Goals This Goal This G                                                                                                    | d to so                              |                                                                                | \$200k                                                              |                        | \$250k                                  |                 | \$266k          |                 |                 |
|                                                                                                    | 000                                  |                                                                                | 178,998                                                             | 357,997                |                                         | 535,995         | 715,993         |                 |                 |
| \$0 \$0 \$200.0                                                                                                    |                                      | S Visit Family I<br>this scenaric                                              | internationally<br>o, there is no es                                | stimated initi         | al balance r                            | equired to a    | chieve          |                 | Enter dat       |
| \$0 \$0 \$250,0<br>(100)<br>\$0 \$0 \$250,0<br>(100)<br>\$0 \$0 \$250,0<br>(100)<br>\$0 \$0 \$250,0<br>(100)<br>\$0 \$0 \$250,0<br>(100)<br>\$0 \$0 \$250,0<br>(100)<br>\$0 \$100<br>\$0 \$250,0<br>(100)<br>\$0 \$250,0<br>(100)<br>\$0 \$100,0<br>(100)<br>\$0 \$100,0<br>(100)<br>\$0 | 000                                  | is goui.                                                                       |                                                                     |                        |                                         |                 |                 |                 |                 |
| 100                                                                                                    |                                      |                                                                                |                                                                     |                        |                                         |                 |                 |                 |                 |
| \$0 \$88,664 \$265,9<br>(i) 0% 25% 76                                                                                                    | 993                                  |                                                                                |                                                                     |                        |                                         |                 |                 |                 |                 |
| Desired Amount Start — End Yo                                                                                                    | 'ear                                 |                                                                                |                                                                     |                        |                                         |                 |                 |                 |                 |
| \$0 \$88,664<br>() 0% 25%<br>Desired Amount Star<br>55,000 / Year 2037                                                                                                    | \$265.1<br>76<br>t — End Y<br>7-2047 | 8205.993<br>75%<br>t—End Yeer<br>72047                                         | 8285 993<br>75%<br>1.— End Year<br>2047                             | 8285 993<br>75%        | 8285 993<br>75%<br>1.— End Year<br>2047 | 5265 993<br>75% | 8285 993<br>75% | 5265.000<br>75% | 8285 993<br>75% |

- 5. Click the **caret** to the left of the to the Travel goal. The goal entry box opens.
- 6. In the Accounts generally used for this goal type area, in the text box next to Current Account, type 25%.

| Dashboard                                                                                |                    |                                      | Inform             | nation Goals             | Summa         | ry and Repor          | t                               |                |                               | Close              |                              |
|------------------------------------------------------------------------------------------|--------------------|--------------------------------------|--------------------|--------------------------|---------------|-----------------------|---------------------------------|----------------|-------------------------------|--------------------|------------------------------|
|                                                                                          |                    | Select Goa                           | ils                | Fun                      | d Goals       | E                     | Explore Plans                   |                |                               |                    |                              |
| Gael Plan<br>Assign a percentage of Ch<br>how likely they are to achi<br>Assign Accounts | nris an<br>ieve th | d Nicole's<br>nem.                   | s aci              | counts                   | to fur<br>Goa | nd each<br>al and Acc | n of their go                   | als. This will | help deteri                   | nine               |                              |
| ] ►_☆_ Chris & Nicole's Re                                                               |                    | Desired Amoun<br>\$180,000 / Year    | t Star<br>2031     | t – End Year<br>7-2065   |               | Chris' 401(k)         | Chris Nicole's 401              | Goals Accour   | nts<br>ount. Chris III Benchn | ark rance          |                              |
| 2 🔻 💥 Visit Family Interna                                                               |                    | Desired Amoun<br>\$5,000 / Year      | t Star<br>203      | rt — End Year<br>7-2047  | 2<br>S        | ☆ Chris & M           | Vicole's Retirement<br>\$266k   |                |                               |                    |                              |
| Total Amount Assigned to This Goal $\$88,664$                                            |                    |                                      |                    |                          | 5             | o 🕅 Visit Fam         | 759,443<br>nily Internationally | 1,518,886      | 2,278,330                     | 3,037,773          |                              |
|                                                                                          | Account<br>Value   | Assigned to Availa<br>Other Goals Th | ble for<br>is Goal | Assigned to<br>This Goal |               |                       |                                 |                |                               | \$89k              |                              |
| Accounts generally used for this goal type:<br>Post-tax Assets<br>Current Account, Chris | \$354,658          | \$265,993                            | \$0                | \$88,664                 | S             | 0                     | 22,165                          | 44,332         | 66,499                        | 88,654             | Enter data<br>into this fiel |
| Consider these if you need more funding:                                                 |                    | 0 10/0                               |                    | 25%                      |               |                       |                                 |                |                               |                    |                              |
| Pre-tax Assets                                                                           |                    |                                      |                    |                          |               |                       |                                 |                |                               |                    |                              |
| Chris' 401(k), Chris                                                                     | \$200,000          | \$200,000<br>(i) 100%                | \$0<br>0%          | \$0<br>0%                |               |                       |                                 |                |                               |                    |                              |
| <ul> <li>Nicole's 401(k), Chris</li> </ul>                                               | \$250,000          | \$250,000<br>(i) 100%                | \$0<br>0%          | <b>\$0</b><br>0%         |               |                       |                                 |                |                               |                    |                              |
|                                                                                          |                    |                                      |                    |                          |               |                       |                                 |                |                               |                    |                              |
| Back                                                                                     |                    |                                      |                    |                          |               |                       |                                 |                | Continue                      | e to Explore Plans |                              |

7. On the bottom-right corner of the screen, click **Continue to Explore Plans**. The Explore Plans page opens.

On the Explore Plan page, note the Retirement goal is funded at 62%, while the Travel goal is funded at 100%. In this exercise, create a proposed plan for Chris & Nicole's Retirement in order to increase the likelihood of meeting their goal.

Exercise 14: Create a Proposed Plan

To create a proposed plan, do the following:

1. From the Explore Plans page, click **Create Proposed Plan**. The Proposed Plan area populates.

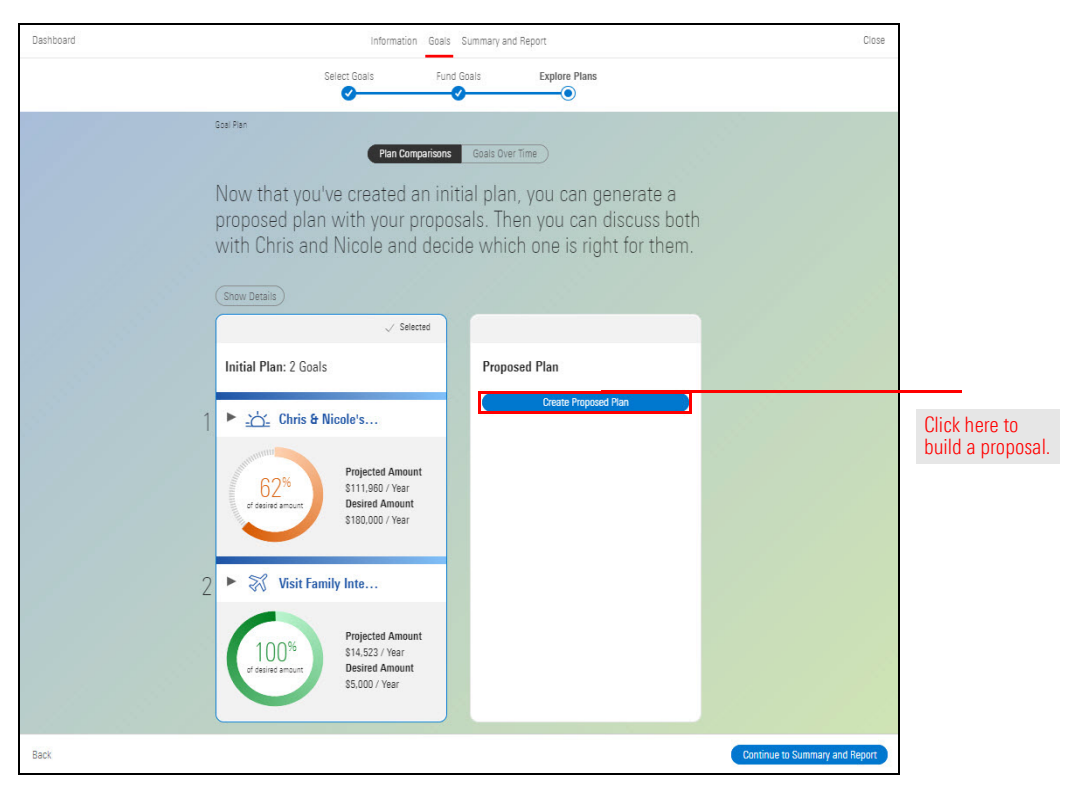

- 2. Click the caret to the left of Chris and Nicole's Retirement. A series of tabs opens.
- 3. In the Details tab, in the Retirement Age fields, enter the following:

| In this field           | Enter this data |
|-------------------------|-----------------|
| Chris's Retirement Age  | 68              |
| Nicole's Retirement Age | 65              |

| Now that you've created an in<br>you can discuss both with Ch | nitial plan, you can generate a proposed plan with your proposals. Then<br>ris and Nicole and decide which one is right for them. |                        |
|---------------------------------------------------------------|----------------------------------------------------------------------------------------------------|------------------------|
| ✓ Selected                                                    | rrupused rian                                                                                                    |                        |
| Initial Plan: 2 Goals                                         | ▼ _☆_ Chris & Nicole's Retire                                                                                                    |                        |
|                                                               | Projected Amount<br>\$152,397 / Year \$180,000 / Year                                                                             |                        |
| 1  Chris & Nicole's  Projected Amount                         | 85%<br>of exister amount<br>they are projected to reach 85% of their desired amount for the Dhris & Nicole's<br>Retirement.       |                        |
| 62%<br>of desired amount<br>\$180,000 / Year                  | Details         Asset Allocation         Accounts         Fund Goals         Income           • Required fields                   |                        |
|                                                               | Retirement Age * Retirement Age *                                                                                                 | Update<br>those fields |
| 2 ► ₹√ Visit Family Inte                                      | 65                                                                                                    | these fields.          |
| 100%<br>of desired amount<br>S5,000 / Year                    | Life Expectancy Life Expectancy 90 90 Desired Annual Income *①                                                                    |                        |
|                                                               |                                                                                                    |                        |
|                                                               | 2 27%                                                                                                    |                        |
|                                                               | Withdrawal Start Year * Withdrawal End Year *                                                                                     |                        |
|                                                               | Client's Retirement: 2040 (age 68) V Partner's Expectancy: 2065 (age 90) V                                                        |                        |
|                                                               | 2 Nisit Family Internatio Projected Amount Desired Amount Concernation Include goal                                               |                        |
| Back                                                          | Continue to Summary and Rep                                                                                                    | port                   |

4. Click the Asset Allocation tab, then select Moderately Aggressive.

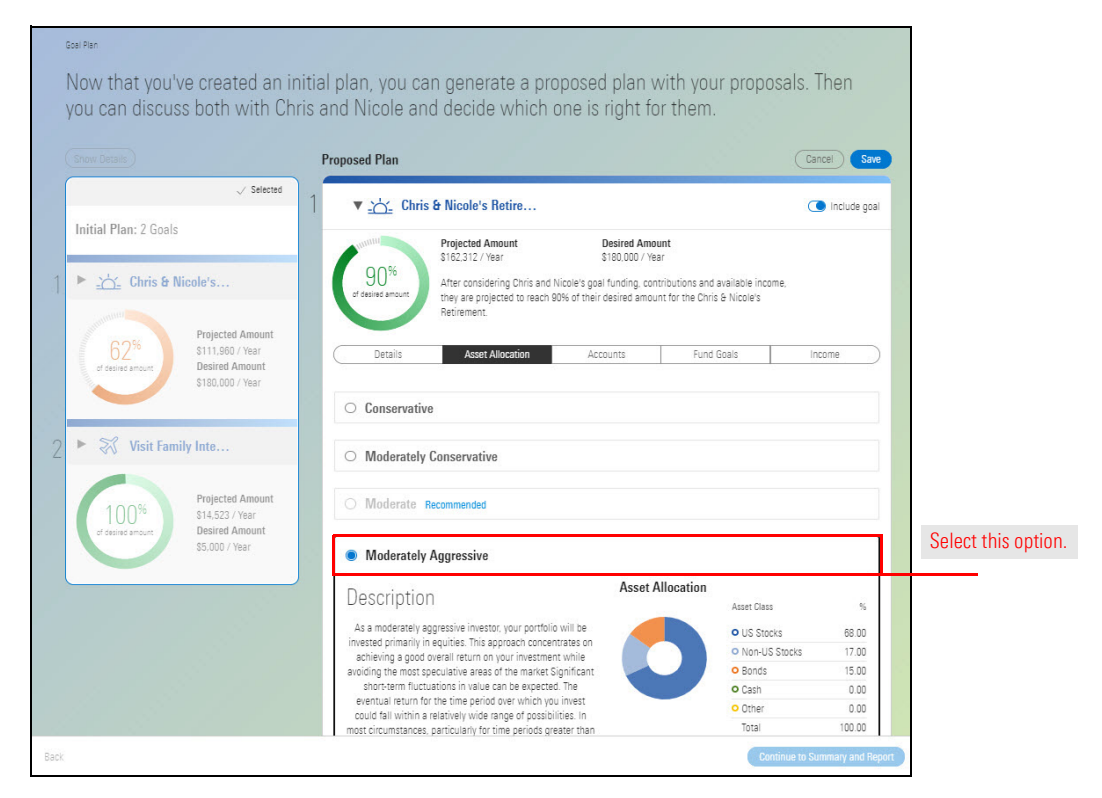

- 5. Click the Accounts tab, then click the caret to the left of Nicole's 401(k).
- 6. In the Pre-tax Contribution field, type 12%.

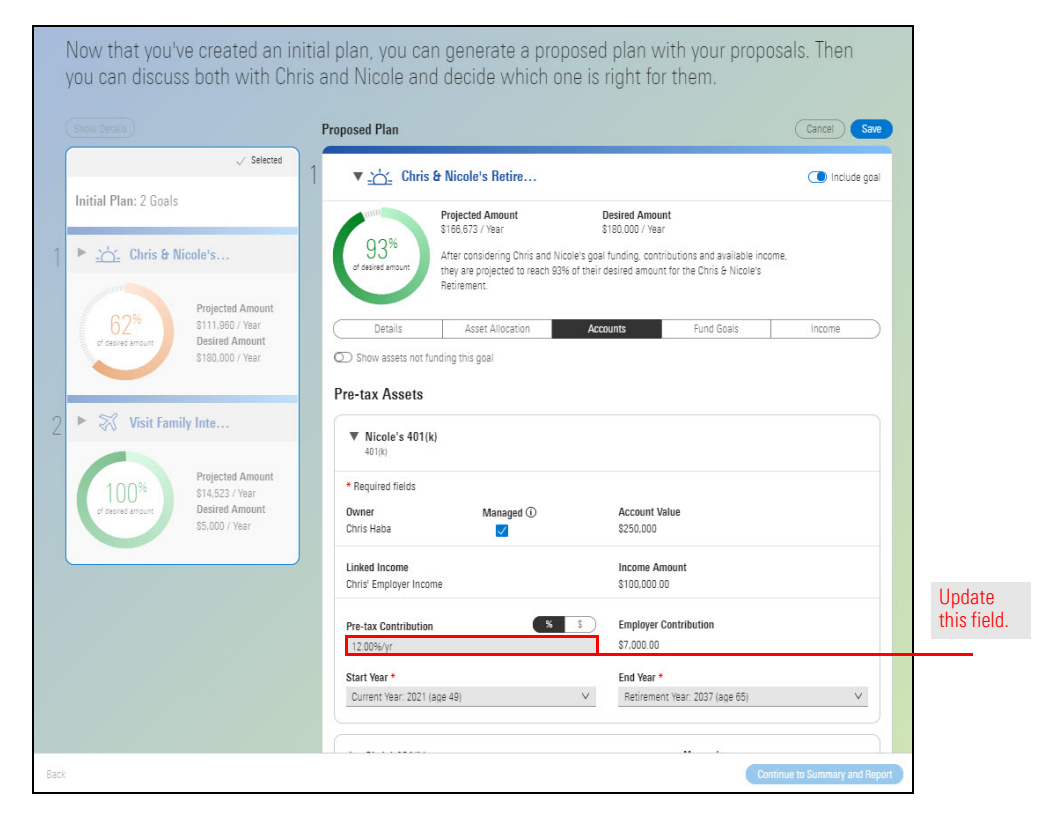

- 7. Click the caret to the left of Chris' 401(k), then repeat steps 5 6.
- 8. On the left-hand side of the screen, click the **caret** to the left of Visit Family Internationally. The Goal Entry box opens.
- 9. In the Details tab, in the Withdrawal Period fields, type **2039** to **2049**.

| Dashboard                                          | Information Goals Summary and Report                                                                                                    | Close  |
|----------------------------------------------------|----------------------------------------------------------------------------------------------------|--------|
|                                                    | Select Coals Fund Goals Explore Plans                                                                                                    |        |
| Goal Plan                                          |                                                                                                    |        |
| Now that you've created an                         | nitial plan, you can generate a proposed plan with your proposals. Then                                                                                                    |        |
| you can discuss both with C                        | nris and Nicole and decide which one is right for them.                                                                                                    |        |
|                                                    | Proposed Plan Cancel S                                                                                                    | ave    |
| √ Selected                                         | 1 Projected Amount Desired Amount Christ & Microle's Rating                                                                                                    |        |
| Initial Plan: 2 Goals                              | Steepro Steepro Steepr | bai    |
| 1 Day Chair & Marsha                               | 2 🔻 💥 Visit Family Internatio 💿 Include g                                                                                                    | pal    |
|                                                    | Projected Amount Desired Amount                                                                                                    |        |
| 62% Projected Amount                               | 100% S18,151 / Year S5,000 / Year<br>After considering Chris and Nicole's goal funding and contributions, they are projected to                                                                                                    |        |
| of desired amount S180,000 / Year                  | of desired amount reach 100% of their desired amount for the Visit Family Internationally.                                                                                                    |        |
|                                                    | Details Asset Allocation Accounts Fund Goals                                                                                                    | 5      |
| 2 🕨 😽 Visit Family Inte                            | Required fields                                                                                                    |        |
|                                                    | Target Amount • Inflation Rate •                                                                                                    |        |
| Projected Amount<br>100% \$14,523 / Year           | \$5,000 227%                                                                                                    | Update |
| of desired amount Desired Amount<br>\$5,000 / Year | 2039 2049                                                                                                    |        |
|                                                    |                                                                                                    |        |
|                                                    |                                                                                                    |        |
|                                                    |                                                                                                    |        |
| Jack                                               | Continue to Summary and                                                                                                    | Report |

10. Click Save. The Proposed Plan appears.

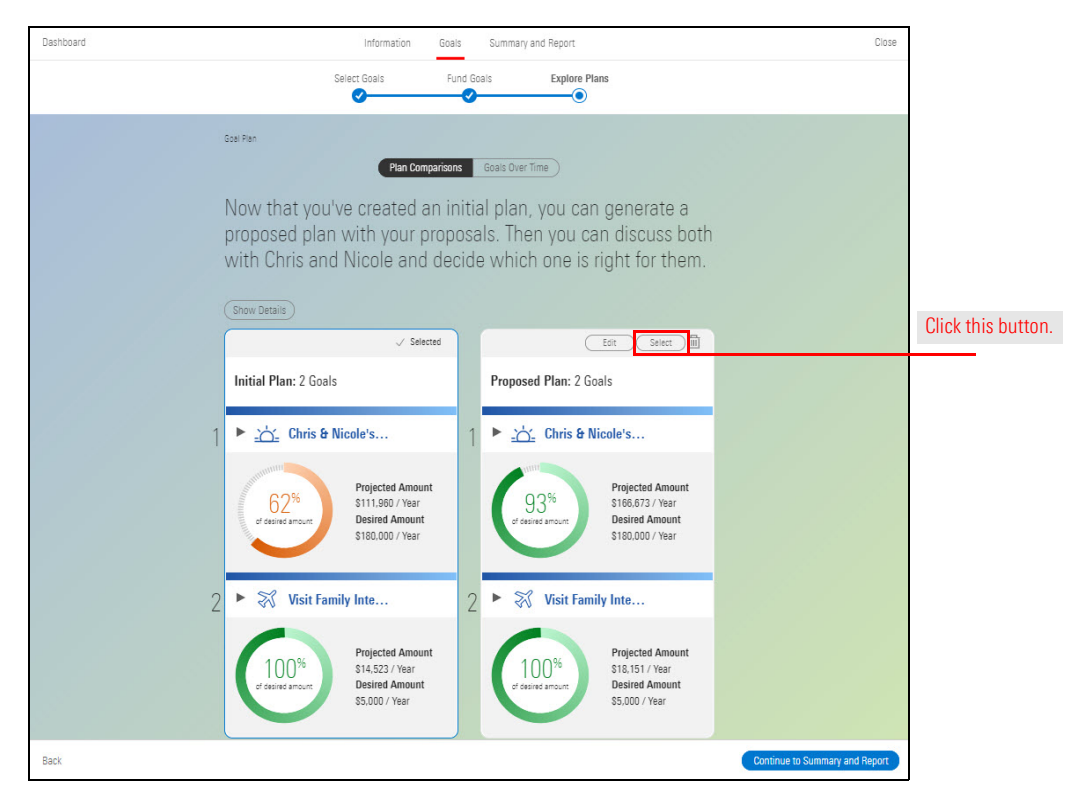

- 11. At the top of the Proposed Plan, click **Select**.
- 12. On the bottom-right corner of the screen, click **Continue to Summary and Report**. The Summary and Report page opens.

So far, you've combined important client information such as a retirement goal, risk tolerance, and current financial state, with short-term and long-term goal planning. Through this effort, you've created a goal plan to present to the Habas.

The Summary and Report page lists all of the Habas's goals. Each goal provides a summary of the agreed-upon plan changes within the selected plan.

Note: Click here to access the Summary and Report section of the user manual.

In this section, complete the following exercises:

- ► Build an Investment Plan for the Habas (Exercise 15 on page 45)
- ► Review the Allocate Portfolio page (Exercise 16 on page 47)
- ► Generate an Investment Plan (Exercise 17 on page 48)
- ► Generate the Goal Plan Summary, and (Exercise 18 on page 49)
- ► Locate the Summary in Morningstar Office Web. (Exercise 19 on page 51)

To create an Investment Plan for the Habas's retirement goal, use the Recommended Investments model you created in Exercise 4 on page 12 as a strategy.

Do the following;

1. From the Summary and Report section, in the Chris & Nicole's Retirement goal, click the **Create Investment Plan**. A text box opens.

| Dashboard | Information                                                                                       | Goals             | Summary and Report                                                   |                                | Close              |                    |
|-----------|---------------------------------------------------------------------------------------------------|-------------------|----------------------------------------------------------------------|--------------------------------|--------------------|--------------------|
|           | Here's the plan that you and Chris a their goals. Take a look at the chang achieving those goals. | nd Nic<br>Jes, an | cole agreed was the best o<br>d how they affect the likel            | option to achieve<br>lihood of |                    |                    |
|           | ► _☆_ Chris & Nicole's Retirement                                                                 |                   | Projected Amount Desired Amount<br>\$156.673 / Year \$180.000 / Year | Create Investment Plan         |                    | Click this button. |
|           | Plan Changes                                                                                      |                   | Initial Plan                                                         | Proposed Plan                  |                    |                    |
|           | Retirement Age                                                                                    |                   | 65 / 62                                                              | 68 / 65                        |                    |                    |
|           | Withdrawal Start—End Year                                                                         |                   | 2037 — 2065                                                          | <b>2040</b> — 2065             |                    |                    |
|           | Asset Allocation                                                                                  |                   | Moderate                                                             | Moderately Aggressive          |                    |                    |
|           | Chris' 401(k): Pre-tax contributions                                                              |                   | \$10,000/ Year                                                       | \$12,000/ Year                 |                    |                    |
|           | Nicole's 401(k): Pre-tax contributions                                                            |                   | \$10,000/ Year                                                       | \$12,000/ Year                 |                    |                    |
| 2         | 2 Nisit Family Internationally                                                                    |                   | Projected Amount Desired Amount<br>\$18,151 / Year \$5,000 / Year    | Create Investment Plan         |                    |                    |
|           | Plan Changes                                                                                      |                   | Initial Plan                                                         | Proposed Plan                  |                    |                    |
|           | Withdrawal Start—End Year                                                                         |                   | 2037 — 2047                                                          | 2039 — 2049                    |                    |                    |
|           |                                                                                                   |                   |                                                                      |                                |                    |                    |
|           |                                                                                                   |                   |                                                                      |                                |                    |                    |
| Back      |                                                                                                   |                   |                                                                      | Generate Report                | eturn to Dashboard |                    |

Overview

Exercise 15: Create an Investment Plan for the Habas's retirement goal

- 2. Click Save. The Build Plan page opens.
- 3. Click Model Portfolios. The Choose Option page opens.

| Dashboard |                                                              | B                                                                                        | uild Plan Summary and Rep                                                                                                    | ort                                                                                                  |                                                                                                    | Close                |                     |
|-----------|--------------------------------------------------------------|------------------------------------------------------------------------------------------|----------------------------------------------------------------------------------------------------|----------------------------------------------------------------------------------------------------|----------------------------------------------------------------------------------------------------|----------------------|---------------------|
|           |                                                              | Choose Option                                                                            | Select Investments                                                                                                    | Allocate Portfolio                                                                                   |                                                                                                    |                      |                     |
|           | <sup>Goel Plen</sup><br>Choose an optio                      | n below to start bu                                                                      | uilding the plan.                                                                                                    |                                                                                                    |                                                                                                    |                      |                     |
|           | Model Portfolios<br>Portfolios prebuilt by a<br>firm or you. | Lists<br>Lists created by a firm or<br>you.<br>This plan type will be<br>available soon. | Client Portfolios<br>Portfolios you have<br>previously used for your<br>client.<br>This plan type will be<br>available soon. | Saved Searches<br>Searches created by a<br>firm or you.<br>This plan type will be<br>available soon. | Custom Portfolios<br>Create a portfolio using a<br>universe, lists, prebuilt<br>portfolios.<br>This plan type will be<br>available soon. |                      | Select this option. |
|           |                                                              |                                                                                          |                                                                                                    |                                                                                                    |                                                                                                    |                      |                     |
|           |                                                              |                                                                                          |                                                                                                    |                                                                                                    | Continue                                                                                                    | o Select Investments |                     |

- 4. In the Search by Name field, type Recommended Investments.
- 5. In the Recommended Investments box, click Select.

| Dashboard                                                                  | Build Plan Summary and Report                                                                      | Close                          |
|----------------------------------------------------------------------------|----------------------------------------------------------------------------------------------------|--------------------------------|
|                                                                            | Choose Option Select Investments Allocate Portfolio                                                |                                |
| Good Plan<br>Select a model portfol                                        | io that best aligns with Chris and Nicole's target asset                                           | allocation.                    |
| Q recommended                                                              |                                                                                                    |                                |
| Recommended Investments                                                    | Recommended Model                                                                                  |                                |
| Deviation from Target %<br>US Statoris<br>Bonds<br>Cash<br>Other<br>-56% 0 | Deviation from Target %:<br>US Stocks<br>Non US Stocks<br>Bonds<br>Casn<br>Other<br>0<br>-58% 0 50 | Click this but                 |
| <u>Seer</u>                                                                | i Select i                                                                                         |                                |
| Back                                                                       |                                                                                                    | Continue to Allocate Portfolio |

6. On the bottom right-hand corner of the page, click **Continue to Allocate Portfolio.** 

On this page, adjustments can be made to the strategy to meet the target asset allocation. Note the Recommended Investments model you created closely mirrors the target asset allocation.

#### Exercise 16: Review Allocate Portfolio page

|                                                                   | Choose Option      | Select Investments | Allocate Portfolio |                |          |   |    |             |
|-------------------------------------------------------------------|--------------------|--------------------|--------------------|----------------|----------|---|----|-------------|
| Scel Plan<br>Enter the allocations for th<br>Portfolio Allocation | e investments yo   | u want to use fo   | r Chris and N      | licole's po    | ortfolio |   |    |             |
| Recommended Investments GB                                        |                    |                    |                    | Current Target |          |   |    |             |
| Name                                                              | Asset Breakdown %  | Weight %           | US Stocks          | 67.06 68.00    |          | T |    | Compare     |
| Taket Assake Funding This Destalls                                | Hadet breakdown in | 100.00             | Non US Stocks      | 12.77 17.00    |          |   |    | allocations |
| Over/Under Allegated                                              |                    | 0.00               | Bonds              | 19.52 15.00    |          |   |    |             |
| American Century Illtra® R                                        |                    | 20.00              | Cash               | 0.52 0.00      |          |   |    |             |
| Vanuard Selected Value Inv                                        |                    | 30.00 ×            | Other              | 0.13 0.00      |          |   |    |             |
| Vanguard Total Stork Mkt Idx Iov                                  |                    | 15.00 ×            |                    |                | -50%     | 0 | 50 |             |
| Shares MSCI FAFE Growth FTF                                       |                    | 10.00 ×            |                    |                |          |   |    |             |
| T. Rowe Price Tax-Free High Yield                                 |                    | 10.00 ×            |                    |                |          |   |    |             |
| Dodge & Cox Income                                                |                    | 5.00 ×             |                    |                |          |   |    |             |
| Vanguard Short-Term Federal Inv                                   |                    | 5.00 ×             |                    |                |          |   |    |             |
| DFA US Small Cap Value I                                          |                    | 5.00 ×             |                    |                |          |   |    |             |
| Q. Search by name, ISIN or ticker                                 |                    |                    |                    |                |          |   |    |             |
|                                                                   |                    |                    |                    |                |          |   |    |             |
|                                                                   |                    |                    |                    |                |          |   |    |             |
|                                                                   |                    |                    |                    |                |          |   |    |             |

On the bottom right-hand corner of the page, click Continue to Summary and Report.

The final investment report shows the target allocation and target funding, along with an assessment of the current versus proposed portfolios in relation to the target allocation. A Target Portfolio Risk score is defined for the goal, and the current investments assigned to the goal receive a Risk Score (Current Portfolio Risk) as well as the proposed portfolio (Proposed Portfolio Risk), making it straightforward to demonstrate the proposed portfolio is better aligned to the Habas's needs for the goal.

To generate a Client Report, on the bottom-right corner of the screen, click **Generate Report**. In the text box, click **Save**. The report opens in a separate browser tab.

### Exercise 17: Generate an Investment Plan

| 🖄 Chris & Nicole                                                                                                    | 's Retirement                                                                                                    | 5395 Projected Amount Desired Amount<br>\$166,673 / Year \$180,000 / Year |                                 |                                                                                                    |                                                                                                    |                                                 |                                      |                                      |                                                                                                    |
|----------------------------------------------------------------------------------------------------|----------------------------------------------------------------------------------------------------|---------------------------------------------------------------------------|---------------------------------|----------------------------------------------------------------------------------------------------|----------------------------------------------------------------------------------------------------|-------------------------------------------------|--------------------------------------|--------------------------------------|----------------------------------------------------------------------------------------------------|
| farget Risk                                                                                                    | Target Asset A                                                                                                    | llocation %                                                               |                                 | Target Fi                                                                                                    | nding for This                                                                                                    | Goal \$                                         |                                      |                                      |                                                                                                    |
| Vloderately Aggressive                                                                                                    |                                                                                                    | • US Stocks                                                               |                                 | 68.00 Total                                                                                                    | 715,9                                                                                                    | 93                                              |                                      |                                      |                                                                                                    |
| Target 4.0                                                                                                    |                                                                                                    | o Non US St                                                               | ocks                            | 17.00 Current Act                                                                                                    | ount 265,99                                                                                                    | 93                                              |                                      |                                      |                                                                                                    |
|                                                                                                    |                                                                                                    | o Bonds                                                                   |                                 | 15.00 Nicole's 40                                                                                                    | (k) 250,00                                                                                                    | 00                                              |                                      |                                      |                                                                                                    |
|                                                                                                    |                                                                                                    | • Cash                                                                    |                                 | 0.00 Chris' 401(k                                                                                                    | 200,00                                                                                                    | 00                                              |                                      |                                      |                                                                                                    |
|                                                                                                    |                                                                                                    | o Other                                                                   |                                 | 0.00                                                                                                    |                                                                                                    | 010                                             | 150,000                              | 300,000                              |                                                                                                    |
| urrent Investment Pla                                                                                                    | n                                                                                                    |                                                                           |                                 | Proposed Investment P                                                                                                    | an                                                                                                    |                                                 |                                      |                                      | Compare the current and propo                                                                                                    |
|                                                                                                    |                                                                                                    |                                                                           |                                 |                                                                                                    |                                                                                                    |                                                 |                                      |                                      | An and a second second s |
| Designated Amount                                                                                                    |                                                                                                    |                                                                           |                                 | Projected Amount                                                                                                    |                                                                                                    |                                                 |                                      |                                      | investment plans                                                                                                    |
| Projected Amount<br>\$141,519 / Year                                                                                                    |                                                                                                    |                                                                           |                                 | Projected Amount<br>\$162,001 / Year                                                                                                    |                                                                                                    |                                                 |                                      |                                      | investment plans                                                                                                    |
| Projected Amount<br>\$141,519 / Year<br>arget vs. Current Portf                                                                                                    | olio Risk                                                                                                    |                                                                           |                                 | Projected Amount<br>\$162,001 / Year<br>Target vs. Proposed Por                                                                                                    | folio Risk                                                                                                    |                                                 |                                      |                                      | investment plans                                                                                                    |
| Projected Amount<br>S141,519 / Year<br>arget vs. Current Portf<br>Current 1.11629933246992                                                                                                    | olio Risk<br>22<br>2 3                                                                                                    | 5                                                                         |                                 | Projected Amount<br>S162.001 / Year<br>Target vs. Proposed Por                                                                                                    | folio Risk                                                                                                    | Proposed 4.                                     | 513850721110<br>5                    | 671                                  | investment plans                                                                                                    |
| Projected Amount<br>S141,519 / Year<br>arget vs. Current Portf<br>Current 1.116299332246962<br>1<br>1<br>hs.numbers above correspond to<br>fotorars. A Moderataly Aggress                                                                                                    | olio Risk<br>2 3<br>the following risk levels: 1 C<br>e, and 5 Aggressive.                                                                                                    | 5<br>Target 4<br>onservative, 2 Moderately Con                            | bervative, 3                    | Projected Amount<br>SI62,001 / Vear<br>Target vs. Proposed Por                                                                                                    | folio Risk<br>2                                                                                                    | Proposed 4.5<br>Target 4                        | 113850721110<br>5<br>Moderately Cons | 671<br>ervative, 3                   | investment plans                                                                                                    |
| Pojected Amount<br>S141,519 / Year<br>arget vs. Current Portf<br>Current 1,11620/332246002<br>1<br>Na number: above correspond to<br>fodorata, 4 Moderataly Aggreson<br>Neviation from Target 9                                                                                                    | olio Risk 22 2 3 the following risk levels: 1 C 6                                                                                                    | 5<br>Target 4<br>onsavative, 2 Moderately Con                             | servative, 3                    | Projected Amount<br>S162,001 / Vear<br>Target vs. Proposed Por<br>1<br>The numbers above correspond to<br>Noderss. 4 Moderately Aggressiv<br>Deviation from Target 9                                                                                                    | folio Risk<br>2 3<br>ne foliowing rak levela<br>and 5 Aggreative.                                                                                                    | Proposed 4.3<br>Target 4<br>1 Conservative, 2   | 13850721110<br>5<br>Moderately Comp  | 571<br>anative, 3                    | investment plans                                                                                                    |
| Pojected Amount<br>S141,519 / Year<br>arget vs. Current Port/<br>Current 1.11629933246957<br>1<br>snumber: above correspond to<br>detrans, 4 Moderately Aggressiv<br>eviation from Target 9<br>test Current 3                                                                                                   | olio Risk<br>22<br>2 3<br>the following risk levels: 1<br>6<br>6                                                                                                    | 5<br>Target 4<br>onservative, 2 Moderanely Con                            | servative, 3                    | Projected Amount<br>S162,001 / Vear<br>Target vs. Proposed Por<br>1<br>The number above correspond to<br>Moderate, 4 Moderately Agreeoty<br>Deviation from Target 9<br>Asset Current 9                                                                                         | folio Risk<br>2 3<br>he following risk levels<br>and 5 Aggressive.<br>Target %                                                                                                    | Proposed 4.5<br>Target 4<br>1 Consenative, 2    | 13850721110<br>5<br>Moderately Cons  | 671<br>enastve, 3                    | investment plans                                                                                                    |
| Projected Amount<br>S141,519 / Year<br>arget vs. Current Portf<br>Current 1.11629333246992<br>1<br>he numbers above correspond to<br>foderars. 4 Moderately Aggress<br>Neviation from Target 9<br>esst Current 5<br>S Stocks 43.21                                                                              | 22         3           2         3           the following risk levels: 1 C         6           5         Target %           6         60.0000                                                                                               | 5<br>Target 4<br>onservative. 2 Moderanely Con                            | servative, 3                    | Projected Amount<br>S162,001 / Vear<br>Target vs. Proposed Por<br>1<br>The numbers above correspond to<br>Moderates 4 Moderates Aggreent<br>Deviation from Target 9<br>Asset Current 5<br>US Stocks 6708                                                                       | folio Risk<br>5 3<br>te following risk levels<br>and 5 Aggressive.<br>Target %<br>68.00                                                                                                    | Proposed 4.3<br>Target 4<br>1 Conservative, 2   | 13850721110<br>5<br>Moderately Cons  | 671<br>anative, 3                    | investment plans                                                                                                    |
| Projected Amount<br>S141,519 / Year<br>arget vs. Current Portf<br>Current 1.11629933246692<br>1<br>he numbers above correspond to<br>Icolaras. 4 Moderately Aggreson<br>leviation from Target 9<br>asst Current 5<br>S Stocks 4.3.22<br>0.12                                                                    | Olio Risk           2         3           2         3           4         6           5         5600           7         700                                                                                                    | 5<br>Target 4<br>Onsarvative. 2 Moderately Con                            | servative, 3                    | Projected Amount<br>SIE2.001 / Vear<br>Target vs. Proposed Por<br>1<br>The numbers above correspond to<br>Neokaran 4 Moderania Aggresor<br>Deviation from Target 9<br>Asset Current 9<br>US Stocks 12.77                                                                       | Tolio Risk 2 2 3 in following risk levels and 5 Aggresolve Tanger % 68 00 17.00                                                                                                    | Proposed 4.5<br>Target 4<br>1 Conservative, 2   | 13850721110<br>5<br>Moderately Cons  | 571<br>Investive, 3                  |                                                                                                    |
| Pojected Amount<br>S141,519 / Year<br>arget vs. Current Portf<br>Current 1.11629033246927<br>1<br>he numbers above correspond to<br>detrats, 4 Moderately Aggressiv<br>leviation from Target 9<br>asst Current 3<br>S Stocks 43.22<br>on US Stocks 43.83                                                        | Olio Risk           2         3           2         3           the following risk levels: 1 C           6           6           6           7           17.00           7                                                                   | Tarpet 4<br>Tarpet 4<br>Onsavative, 2 Moderately Con                      | servative, 3                    | Projected Amount<br>SIE2.001 / Vear<br>Target vs. Proposed Por<br>1<br>The numbers above correspond to<br>Moderstei, 4 Modersteiy Aggressiv<br>Deviation from Target 9<br>Asset Curret 5<br>US Stocks 67.06<br>Non US Stocks 12.77<br>Bonds 13 52                              | Totio Risk           2         3           na following risk leveling risk leveling ri | Proposed 4.9<br>Terget 4                        | S13850721110<br>5<br>Moderately Cons | 671<br>arvative, 3                   | investment plans                                                                                                    |
| Projected Amount<br>S141,519 / Year<br>arget vs. Current Portl<br>Current 1.11c29933246957<br>1<br>hs numbers above correspond to<br>dosras, 4 Moderately Aggressiv<br>evident from Target 9<br>seat Current 5<br>S Stocks 43.21<br>on US Stocks 0.22<br>onds 605 0.58                                          | olio Risk           2         3           2         3           the following risk levels: 1 C         6           5         Target %           3         68.00           7         17.00           7         15.00           8         0.00 | Target 4                                                                  | zerrative, 3                    | Projected Amount<br>S162,001 / Vear<br>Target vs. Proposed Por<br>                                                                                                    | Totio Risk           2         3           the following rak levels         and 5 Aggreative.           Target %         68.00           17.00         15.00           0.00         0.00                                                                                                    | Proposed 4.4<br>Target 4<br>1 Conservative, 2   | S13850721110                         | 671<br>anative, 3                    | investment plans                                                                                                    |
| Projected Amount<br>S141,519 / Year<br>arget vs. Current Portf<br>Current 1.1162/933246097<br>1<br>he numbers above correspond to<br>toderate, 4 Moderately Agreesh<br>Heviation from Target 9<br>asset Current<br>S Stocks 43.21<br>on US Stocks 0.22<br>onds 43.81<br>sch 5.81<br>ther 0.77                   | Ioio Risk           2         3           2         3           4         5           6         5           17.00           7         15.00           3         0.00                                                                         | 5<br>Target 4<br>onservative. 2 Moderanaly Con                            | senative, 3                     | Projected Amount<br>S162,001 / Vear<br>Target vs. Proposed Por<br>1<br>The number above correspond to<br>Moderata, 4 Moderataly Agyreativ<br>Deviation from Target 9<br>Asset Current 9<br>US Stocks 67.06<br>Non US Stocks 12.77<br>Bondo 19.552<br>Cean 0.552<br>Other 0.112 | Totio Risk           2         3           and 5 Aggreenee.         3           Tanget %         66.00           17.00         15.00           0.00         0.00                                                                                                    | Proposed 4.1                                    | Noderately Cons                      | 671<br>anative, 3                    | investment plans                                                                                                    |
| Projected Amount<br>Stati,519 / Year<br>arget vs. Current Portf<br>Current 1,1162/033245002<br>1<br>he numbers above correspond to<br>toderate. 4 Moderately Aggressin<br>leviation from Target 9<br>aset Current 5<br>S Stocks 0.2<br>onds 43.2<br>ash 5.8<br>ther 0,77                                        | Second Stress           2         3           2         3           4th efollowing risk levels: 1 C           6           5           6           7           7           15:00           3           0:000                                  | 5<br>Target 4<br>onanvativ, 2 Moderately Con                              | servative, 3                    | Projected Amount<br>SIE2.001 / Vear<br>Target vs. Proposed Por<br>1<br>The numbers above correspond to<br>Nocessan 4 Moderately Aggressiv<br>Deviation from Target 9<br>Asset Current 9<br>US Stocks 67.00<br>Hon US Stocks 12.77<br>Bonds 19.55<br>Cabn 0.51<br>Other 0.13    | Tolio Risk           2         3           In following rak levels<br>and 5 Aggressive.           Tanget %           68.00           17.00           15.00           0.00                                                                                                    | Proposed 4.1<br>Target 4<br>- 1 Conservative, 2 | SISSO721110<br>5<br>Moderately Cons  | <b>571</b><br>anative, 3<br>50       |                                                                                                    |
| Projected Amount<br>S141,519 / Year<br>arget vs. Current Portf<br>Current 1.11620/332246002<br>1<br>he numbers above correspond to<br>foderars. 4 Moderately Aggress<br>Deviation from Target 9<br>asset Current 5<br>S Stocks 43.21<br>bin US Stocks 0.22<br>onds 43.83<br>sther 0.71<br>op Current Investment | 22         3           2         3           the following risk levels: 1 C           6           5           6           1           7           1           0           0           0           0                                          | 5<br>Tarpet 4<br>onanvative. 2 Moderanaly Con                             | servative, 3<br>50<br>Weight 55 | Projected Amount<br>SIE2.001 / Vear<br>Target vs. Proposed Por<br>                                                                                                    | Totio Risk           2         3           In following rak levels and 5 Aggressive.           Tanget %           68.00           17.00           15.00           0.00           0.00                                                                                                    | Proposed 4.1                                    | Moderately Cons                      | 571<br>anative, 3<br>50<br>Walght 56 |                                                                                                    |

To print or download this report, use the **icons** on the top-right corner of the screen.

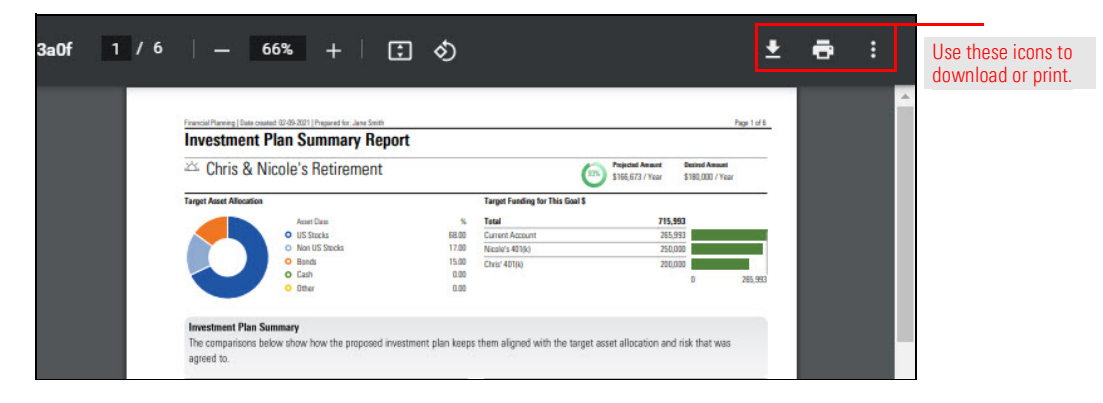

The Client dashboard stores all saved Goal Plans for the Habas. In this exercise, you will prepare a Goal Plan Summary report to share with the Habas.

To create a Goal Plan Summary, do the following:

1. From the Dashboard, in the Haba Family Goal Plan, click **View Goal Plan Summary.** The Summary and Report page opens.

Exercise 18: Create a Goal Plan Summary report

| Here are the plans yo          | u've cr   | eated. You can select t | the on | e that |               |
|--------------------------------|-----------|-------------------------|--------|--------|---------------|
| you want to review or          | r edit fr | om this screen.         |        |        |               |
| -                              |           |                         |        |        |               |
| Goal Plan                      | -         | Haba Family Goal Plan   | ÷      |        |               |
| Goals                          |           | Goals                   |        |        |               |
| 📩 Chris & Nicole's Retirement  |           | 🗠 Retirement            |        |        |               |
| 💥 Visit Family Internationally |           | 💥 Travel                |        |        |               |
| View Goal Plan Summary         | -         | View Goal Plan Summary  |        |        | Click this bu |
|                                | _         |                         |        |        |               |

 From the Summary and Report page, on the bottom-right corner of the screen, click Generate Report. In the text box, click Generate Report. The report opens in a separate browser tab. Each goal is outlined on a separate page.

| ashboard | Information Goals                                                                                                    | Summary and Report                                                                               | Close       |
|----------|----------------------------------------------------------------------------------------------------|--------------------------------------------------------------------------------------------------|-------------|
|          | Bee Pan<br>Here's the plan that you and Chris and Nice<br>their goals. Take a look at the changes, and<br>achieving those goals. | ole agreed was the best option to achieve<br>d how they affect the likelihood of                 |             |
|          | 1 🕨 📩 Chris & Nicole's Retirement                                                                                                | 93%) Projected Amount Desired Amount<br>\$166,673 / Year \$180,000 / Year Create Investment Plan |             |
|          | Plan Changes                                                                                                    | Initial Plan Proposed Plan                                                                       |             |
|          | Retirement Age                                                                                                    | 65 / 62 68 / 65                                                                                  |             |
|          | Withdrawal Start—End Year                                                                                                    | 2037 - 2065 2040 - 2065                                                                          |             |
|          | Asset Allocation                                                                                                    | Moderate Moderately Aggressive                                                                   |             |
|          | Chris' 401(k): Pre-tax contributions                                                                                             | \$10,000/ Year \$12,000/ Year                                                                    |             |
|          | Nicole's 401(k): Pre-tax contributions                                                                                           | \$10,000/ Year \$12,000/ Year                                                                    |             |
|          | 2  Signal Visit Family Internationally                                                                                           | Projected Amount Desired Amount<br>S18,151 / Year S5,000 / Year Create Investment Plan           |             |
|          | Plan Changes                                                                                                    | Initial Plan Proposed Plan                                                                       |             |
|          | Withdrawal Start—End Year                                                                                                    | 2037 — 2047 <b>2039 — 2049</b>                                                                   |             |
|          |                                                                                                    | Course Date                                                                                      | o Dockboord |

3. To print or download this report, use the **icons** on the top-right corner of the screen.

| 3a0f 1 / 6 | 9   - 66%                                                                                                    | +   🗄 🕹                                            |                                                                                             |                                                | Ŧ                                                 | ē | : | Use these icons to download or print. |
|------------|----------------------------------------------------------------------------------------------------|----------------------------------------------------|---------------------------------------------------------------------------------------------|------------------------------------------------|---------------------------------------------------|---|---|---------------------------------------|
|            | Francial Planning   Date constant: 00:48-2021   Pl<br>Investment Plan Sur<br>Chris & Nicole's R                                                                                                    | epend for: Jane Smith<br>nmary Report<br>etirement |                                                                                             | Projected Assuret<br>\$165.673 / Year          | Page 1 of 5<br>Desired Amount<br>\$180.000 / Year |   |   |                                       |
|            | Target Asset Allocation<br>Sector State<br>State 10<br>State 10<br>State 1 | ni %<br>ki 6800<br>Stocks 1700<br>000<br>000       | Target Funding for This Gos<br>Total<br>Current Account<br>Nicole's 401(k)<br>Chris' 401(k) | 15<br>715,553<br>265,932<br>256,000<br>200,000 | 0 265,993                                         |   |   |                                       |
|            | Investment Plan Summary<br>The comparisons below show ho<br>agreed to.                                                                                                    | w the proposed investment plan keeps               | s them aligned with the ta                                                                  | rget asset allocation and ri                   | sk that was                                       |   | Ľ |                                       |

Once generated, the Goal Plan Summary automatically saves within the Reports page in Morningstar Office Web. To locate the Habas's saved summary, do the following:

1. From the **Menu**, select **Reporting** > **Reports**. The Reports page opens.

Exercise 19: Locate the Habas's Goal Plan Summary in Morningstar Office Web.

| <u></u> Home                 |                                                      |                      |
|------------------------------|------------------------------------------------------|----------------------|
| Home 3                       | ×                                                    |                      |
| EXPLORE                      | - <b>M CRNINGSTAR</b> Office $-$                     |                      |
| Morningstar Research         |                                                      |                      |
| Markets                      | Search for Clients, Securities, Reports and Research |                      |
| CLIENT MANAGEMENT & ANALYSIS |                                                      |                      |
| Clients & Accounts           | it Reports                                           |                      |
| Prospects                    |                                                      |                      |
| Billing                      | tice by starting a spreadsheet report on:            |                      |
| Redtail CRM                  | nder Vour practice's overall                         |                      |
| ▼ Reporting                  | ( O ) performance for all y                          | Click here to start. |
| Reports                      |                                                      |                      |
| Batch Schedules              |                                                      |                      |
| Presentation Studio          | Ek Create Lists & Screens                            |                      |

- 2. In the Filter, in the Report Level area, click **Plan**.
- 3. Use the **icons** on the top of the screen to download, publish to the Client Web Portal, Archive, and more.

| Reports                      |              |           | Q Sea     | arch for Clients, Secu | rities, Reports, ar | ≞⊻⊘&              |                    |
|------------------------------|--------------|-----------|-----------|------------------------|---------------------|-------------------|--------------------|
| 1 Selected 🖸 🕁 🛱 🛍           | $\checkmark$ |           |           |                        | Filter              | Clear All Filters | Use these icons to |
| Filter Result.               |              |           |           |                        | Client Name         | A                 | manage the goal    |
| Name Name                    | Status       | Туре      | Target    | Location               | Q Search for Client |                   | pians summary.     |
| 🗹 🖹 Chris & Nicole Goal Plan | Ready        | Goal Plan | Goal Plan | Reports                |                     |                   |                    |
|                              |              |           |           |                        | Date Range          |                   |                    |
|                              |              |           |           |                        | MM/DD/YYYY to MM    | W/DD/YYYY         |                    |
|                              |              |           |           |                        |                     |                   |                    |
|                              |              |           |           |                        |                     |                   |                    |
|                              |              |           |           |                        | Report Level (1/6)  |                   |                    |
|                              |              |           |           |                        | Account             |                   |                    |
|                              |              |           |           |                        | Client              |                   |                    |
|                              |              |           |           |                        | Group               |                   |                    |
|                              |              |           |           |                        | 🗸 Plan              | ]                 | Select this option |
|                              |              |           |           |                        | Model Portfolio     |                   | ourout and option. |
|                              |              |           |           |                        | Practice            |                   |                    |